Forum WWW.CRYSTALPM.PROBOARDS.COM

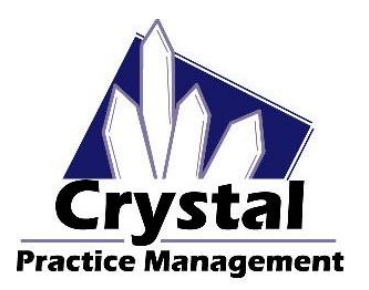

Phone <u>1-800-308-7169 Option 1</u>

Email support@crystalpm.com

### Spectacle Order Setup Guide

# PLEASE NOTE IT IS ASSUMED THAT YOU HAVE GONE THROUGH ADMIN TRAINING AND HAVE BEEN SHOWN THE PROCESS FOR CREATING BILL CODES.

## **Bill Code Setup**

Go to the Admin in Crystal. The first section in the Admin area is called Billing. This is where you will create your billing codes for your ophthalmic lenses and lens options. It is recommended that you create product specific billing codes for all of your ophthalmic lenses and ophthalmic lens add-ons.

In the example provided below you can see that I sell the Varilux Comfort 2. For the **Bill Code** ID (1) you can see I named it Comfort 2. In the **Description** field (2) I gave the bill code the description of 'PAL-Varilux Comfort 2'

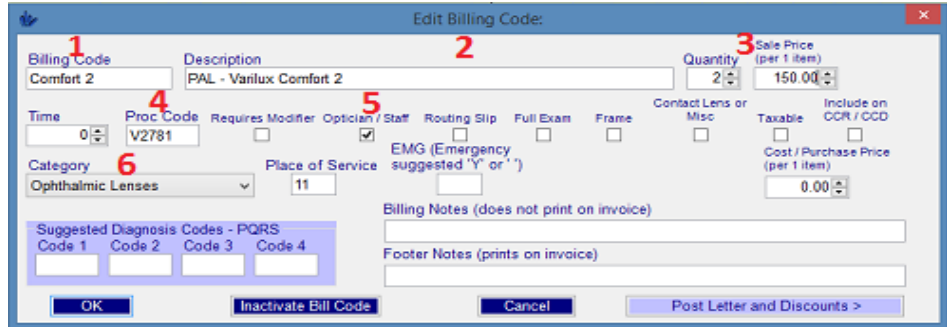

I sell my Cr-39 Varilux Comfort 2 for \$300. In the Quantity and Sales Price area (3), I adjust the Quantity to two since I sell a lens for the (OD) and a lens for the (OS) and in the Sales Price (per 1 Item) I set the price for one lens. When this bill code is used in the Billing Section, Crystal will do the math and charge the \$300 for the pair of lenses. Please see the example below

| 300.00 |
|--------|
|        |
|        |
|        |
|        |

In the Proc Code Box (4) make sure you put in the appropriate procedure code for the lens or lens options. In the Optician/Staff box (5) it is recommended to put a check mark in this box for all of your ophthalmic lenses and ophthalmic lens add-ons. This box is used to track what items your opticians and staff sell to your patients. In the Category box (6) you can see I have categorized my Varilux Comfort 2 as an ophthalmic lens. Please see the example below

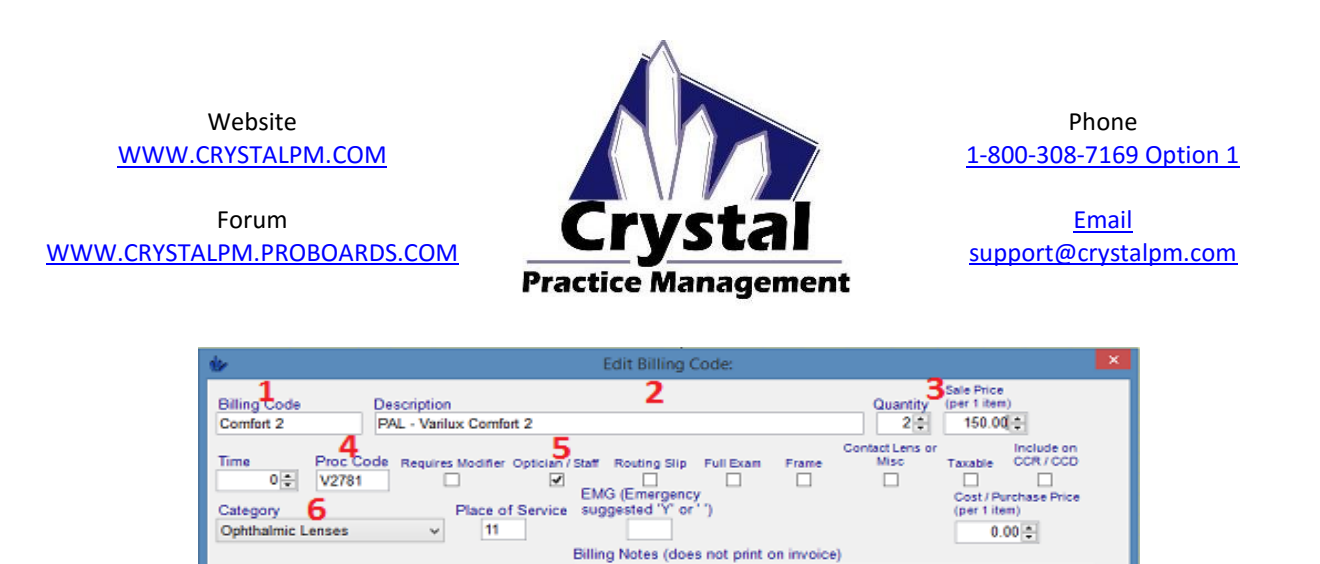

It is highly recommended that you categorize all of your billing codes in to specific categories. For example, your ophthalmic lenses and ophthalmic lens add-ons can be categorized as ophthalmic lenses or Lenses. You can, if you want, categorize you're your ophthalmic lenses under one category and your ophthalmic lens add-ons under another category. For example your ophthalmic lenses can be categorized as ophthalmic lenses and your ophthalmic lens add-ons can be categorized as ophthalmic lenses and your ophthalmic lens add-ons can be categorized as ophthalmic lenses and your ophthalmic lens add-ons can be categorized as ophthalmic lenses and your ophthalmic lens add-ons can be categorized as ophthalmic lens add-ons.

Footer Notes (prints on invoice)

Cancel

Post Letter and Discounts >

iosis Codes - PORS

Inactivate Bill Co.

When creating your billing codes please keep in mind your billing structure for material upgrades. If you charge a flat rate fee for material upgrades from SV to MF or PAL then you will only need to create individual billing codes for your material upgrades. Refer to the example below

| Billing     | ^ | Rill Code          | Dees     | 0 | T  | Description                   | Calence               | Terre | 0   | 0  | <b>E</b> | E. | - 14 | ~ |
|-------------|---|--------------------|----------|---|----|-------------------------------|-----------------------|-------|-----|----|----------|----|------|---|
| Company     |   | Dill Code          | PIOC     | u | 11 | Description                   | Category              | Tax   | U   | K  | ru       | FL | IVI  |   |
| Company     |   | 82962              | 82962    | 1 | 0  | Glucose, blood by glucose mo  | Professional Services | No    | No  | No | No       | No | No   |   |
| Computers   |   | 92020              | 92020    | 1 | 0  | Gonioscopy (Separate Proced   | Professional Services | No    | No  | No | No       | No | No   |   |
| Credit Card |   | 65820              | 65820    | 1 | 0  | Goniotomy                     | Professional Services | No    | No  | No | No       | No | No   |   |
| Defaults    |   | V2600              | V2600    | 1 | 0  | Hand held low vision aids and | NONE                  | No    | No  | No | No       | No | No   |   |
| Derudits    |   | 83037              | 03037    | 1 |    | 11                            | Professional Services | No    | No  | No | No       | No | No   |   |
| Diag Codes  | 1 | Hi Index 1.60      | V2799    | 1 | 0  | Hi Index - 1.60               | Ophthalmic Lenses     | No    | Yes | No | No       | No | No   |   |
| E Claims    |   | Hi Index 1.66/1.67 | V2799    | 1 | 0  | Hi Index - 1.66/1.67          | Ophthalmic Lenses     | No    | Yes | No | No       | No | No   |   |
| E Prescribe |   | Hi Index 1.70/1.71 | 100.4.01 | 1 | 15 | Hi Index 1.70/1.71            | Ophthalmic Lenses     | No    | No  | No | No       | No | No   |   |

If you charge different fees for material upgrades based on SV, MF or PAL then you will create multiple bill codes for each material. Please refer to the example below.

| Billing     | ~ | 1                 |       |     |    |                                  |                       |     |     |    |    |    |    | -  |
|-------------|---|-------------------|-------|-----|----|----------------------------------|-----------------------|-----|-----|----|----|----|----|----|
| Dining      |   | Bill Code         | Proc  | Q., | Ti | Description                      | Category              | Tax | O   | R  | Fu | Fr | M  | F^ |
| Company     |   | 92020             | 92020 | 1   | 0  | Gonioscopy (Separate Proced      | Professional Services | No  | No  | No | No | No | No | 1  |
| Computers   |   | 65820             | 65820 | 1   | 0  | Goniotomy                        | Professional Services | No  | No  | No | No | No | No | 1  |
| Credit Card |   | V2600             | V2600 | 1   | 0  | Hand held low vision aids and    | NONE                  | No  | No  | No | No | No | No | 1  |
| Defaults    |   | 83037             | 83037 | 1   | 0  | Hemoglobin: olycosylated (A1     | Professional Services | No  | No  | No | No | No | No | 1  |
| Certaints   |   | Hi Index 1.60 PAL | V2782 | 1   | 15 | Hi Index - 1.60 Progressive      | Ophthalmic Lenses     | No. | Yes | No | No | No | No | 1  |
| Diag Codes  |   | Hi Index 1.60 MF  | V2782 | 1   | 15 | Hi Index - 1.60 Multi-Focal      | Ophthalmic Lenses     | No  | Yes | No | No | No | No | 1  |
| E Claims    |   | Hi Index 1.60 SV  | V2782 | 1   | 0  | Hi Index - 1.60 Single Vision    | Ophthalmic Lenses     | No  | Yes | No | No | No | No | 1  |
| E Prescribe |   | Hi Index 1.66 MF  | V2783 | 1   | 15 | Hi Index - 1.66/1.67 Multi-Focal | Ophthalmic Lenses     | No  | Yes | No | No | No | No | 1  |
| Email       |   | Hi Index 1.66 PAL | V2783 | 1   | 15 | Hi Index - 1.66/1.67 PAL         | Ophthalmic Lenses     | No  | Yes | No | No | No | No | 1  |
| Eman        |   | Hi Index 1.66 SV  | V2783 | 1   | 0  | Hi Index - 1.66/1.67 Single Vis. | Ophthalmic Lenses     | No  | Yes | No | No | No | No | 1  |

The creation of the billing codes for your ophthalmic lenses and ophthalmic lens add-ons is crucial. When creating your bill codes for your ophthalmic lenses make sure you set the price for the Cr-39 cost. Also make sure to create a generic bill code for frames. You will need just one or two generic frame billing codes. The one or two frame billing codes you create will be used in the Frame Page Defaults Section. The frame bill code(s) you create essentially act as pointers to look in the Inventory section of Crystal when the billing code used. Again it is recommended that you create product specific billing codes for all of your ophthalmic lenses and ophthalmic lens add-ons and create at least 1 generic frame billing code.

Forum WWW.CRYSTALPM.PROBOARDS.COM

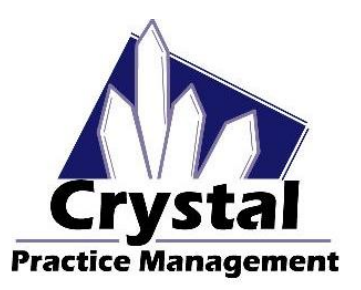

Phone <u>1-800-308-7169 Option 1</u>

Email support@crystalpm.com

### **Frame Page Defaults**

When you're done creating all of your billing codes for your ophthalmic lenses and ophthalmic lens add-ons in the Billing area of the Admin section, you will need to navigate to the Defaults area in the Admin section (1). Select "Frame Page Defaults" (2). See the example below.

| Billing      | L^ | Default Value  | es                                                           |                                |
|--------------|----|----------------|--------------------------------------------------------------|--------------------------------|
| Company      |    | Page:          | Billing Defaults                                             | , * = default item             |
| Computers    |    |                | Billing Defaults                                             |                                |
| Condit Cond  |    | Other - Types  | CMS Form Defaults                                            | After Visit Routing Slip Notes |
| Defaults     | ľ  | 1              | Contact Order Defaults<br>Contact Prescription Page Defaults |                                |
| -            | ٢. | Billing Adjus  | Contact RX Defaults                                          |                                |
| E Claims     |    | Gift Certifica | Drug RX Defaults                                             |                                |
| E Prescribe  |    | Insurance Ac   | Exam Defaults<br>Files Defaults                              |                                |
| Email        |    |                | Frames Page Defaults                                         | 2                              |
| Employees    |    |                | Frames Page Delaulis (VSP)                                   |                                |
| Insurance    |    |                | Marketing Defaults                                           |                                |
| Integrations |    |                | Patients Page Defaults                                       |                                |
| Inventory    |    |                | Spectacle RX Defaults                                        |                                |

The Frame Page Defaults area is where you go to set up all of the functionality and drop-down options for your Spectacle Lab Order screen. Please refer to the example below.

| Default Values                                                                                           |
|----------------------------------------------------------------------------------------------------|
| Page: Frames Page Defaults = default item                                                                |
| Frame Order Lens Type Description Material Tint Edge Coating 1 Coating 2 Coating 3 Other Status          |
| Check Show Balances Use Prev Order PD (if rx blank) Display Wholesale Frame Price Expected [in days]     |
| Always Show VSP option Require PD for prescriptions Require Seg Ht. if Add Present Require Authorization |
| Require Lab Require Frame Parameters If Sph. > +3 / < -3, Require OC Print Options Box                   |
| Value Billing Code                                                                                       |
| Sale Frame : Frame                                                                                       |
| POF POF : Patient Own Frame                                                                              |
| Reframe Style                                                                                            |
| Frame Warranty                                                                                           |
| Optican Redo                                                                                             |
| Medical Frame Replacement                                                                                |
| Medicaid Frame                                                                                           |
| Material non-adapt                                                                                       |
| Lab Error remake                                                                                         |
| Defective Frame                                                                                          |
| None Inventory Order                                                                                     |
|                                                                                                    |
| Add Item Remove Up Down Set Default Add Billing Code Remove Billing Code Alpha                           |
| Import Backup Save Backup                                                                                |

In the picture above, you can see that this section has a lot to it. The main areas we will be discussing in this guide will be the top eleven boxes starting at Frame Order and ending on Status (1). Each one of these eleven sections must be edited to reflect the products and services your office provides for your patients in regards to creating a spectacle lab order.

Website <u>WWW.CRYSTALPM.COM</u>

Forum WWW.CRYSTALPM.PROBOARDS.COM

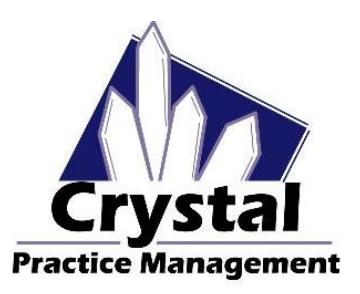

Phone <u>1-800-308-7169 Option 1</u>

Email support@crystalpm.com

#### FRAME ORDER

The first section we will cover is called "Frame Order". In this section, you will create all of the values that coincide with what your office considerers to be a frame order. In the picture below you can see that the options listed here on the left side of the picture in the Frame Order section (1) are the same options that are listed in the Frame Order section of the Spectacle lab order screen on the right (2).

| Default Values              |                           | Lab/V                  | /endor:        |               |                 |               | ~      |  |  |
|-----------------------------|---------------------------|------------------------|----------------|---------------|-----------------|---------------|--------|--|--|
| Page: Frames Page De        | faults                    | Lab (                  | Contact #      | Lab Order #   |                 |               |        |  |  |
| Frame Order Lens Type Des   | scription Material Tint   | Spe                    | ctacle Rx 1    | Spectacle R   | x 2   S         | pectacle Rx 3 | 3   PI |  |  |
| Check Show Balances Use P   | rev Order PD (if rx blank |                        | 6-1            | 0.11-1        |                 |               |        |  |  |
| Always Show VSP option Rec  | uire PD for prescription  |                        | Sphere<br>2.00 | Cylinder      | Axis<br>120     | Vert          | rism   |  |  |
| Require Lab Require Frame F | Parameters   If Sph. > +3 |                        | 2.00           | Transpose     | 120             |               |        |  |  |
| Value                       |                           | os                     | 2.00           | -1.00         | 120             |               |        |  |  |
| Sale                        |                           | Fran                   | ne Selected    |               |                 |               | _      |  |  |
| POF                         |                           | Fr                     | ame Order:     | _             |                 |               | ~      |  |  |
| Reframe Style               |                           | Fr                     | ame UPC:       | Sale          |                 |               |        |  |  |
| Frame Warranty              |                           | Ma                     | anufacturer:   | Reframe Style |                 |               |        |  |  |
| Optican Redo                |                           | Co                     | ellection:     | Frame War     | ranty           |               |        |  |  |
| Medical Frame Replacement   | 1                         | Na                     | me: 2          | Medical Fra   | ao<br>Ime Re    | placement     |        |  |  |
| Medicaid Frame              |                           | Co                     | olor:          | Medicaid F    | rame            |               |        |  |  |
| Material non-adapt          |                           | Ma                     | aterial:       | Material no   | n-adap<br>emake | ot            |        |  |  |
| Lab Error remake            | 3                         | Style: Defective Frame |                |               |                 |               |        |  |  |
| Defective Frame             |                           | E                      | ve Dbl         | None Inven    | tory O          | rder          |        |  |  |
| None Inventory Order        |                           |                        |                |               |                 |               |        |  |  |

In this Frame Order section you can add or delete values as you see fit. In the picture above you can see a value on the left hand side that says 'Lab Error Remake' (3). If you wanted to remove this value because it did not coincide with what you deem to be a frame order then you would highlight that value and press on the 'Remove' button (1) at the bottom of the screen. Refer to the example below.

| *                  | Crystal PM                                                                                                    | - 🗆 ×             |
|--------------------|----------------------------------------------------------------------------------------------------|-------------------|
| File Configuration | Station EHR Import/Export Support Messages Help Backup                                                                                                    |                   |
| Patient Billing    | Tatka         Schedule         Inventory         Reports         Records         Admin         Logout         Close                                                                                                    |                   |
| Billing            | Default Values                                                                                                    |                   |
| Company            | Page: Frames Page Defaults v = default item                                                                                                    |                   |
| Computers          | The second second |                   |
| Credit Card        | Frame Order Lens Type Description Material Tint Edge Coating 1 Coating 2 Coating 3 Other Status                                                                                                    |                   |
| Defaults           | Check Show Balances Use Prev Order PD (if rx blank) Display Wholesale Frame Price Expected [in days]                                                                                                    |                   |
| Diag Codes         | Always Show VSP option Require PD for prescriptions Require Seg Ht. if Add Present Require Authorization                                                                                                    |                   |
| E Claims           | Require Lab Require Frame Parameters If Sph. > +3 / < -3, Require OC Print Options Box                                                                                                    |                   |
| E Prescribe        | Value Billion Code                                                                                                    |                   |
| Email              | Value Dining Code                                                                                                    |                   |
| Employees          | POF Enter text for ComboBox                                                                                                    |                   |
| Insurance          | Reframe Style                                                                                                    |                   |
| Integrations       | Frame Warranty New Text Value:                                                                                                    |                   |
| Inventory          | Optican Redo                                                                                                    |                   |
| Invoices           | Medical Frame Replacement                                                                                                    |                   |
| MS Word            | Matenal non-adapt                                                                                                    |                   |
| Patients           | Delective Frame                                                                                                    |                   |
| PQRS               | Non inventory Order                                                                                                    |                   |
| Recall             |                                                                                                    |                   |
| Reports            |                                                                                                    |                   |
| Routing Slip       |                                                                                                    |                   |
| Schedule           | Add tem Kemove Up Down Set Default Add Billing Code Remove Billing Code Alpha                                                                                                    |                   |
| Tasks              | L Import Backup Save Backup                                                                                                    |                   |
| TimeClock          |                                                                                                    |                   |
| Updates            |                                                                                                    |                   |
| No Patient Sele    |                                                                                                    | Dr. Roscher, Adam |

Forum <u>WWW.CRYSTALPM.PROBOARDS.COM</u>

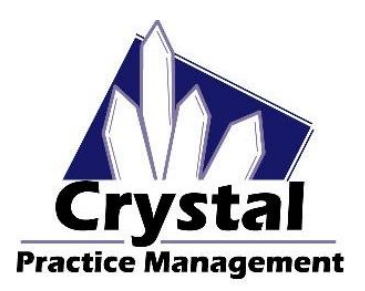

Phone <u>1-800-308-7169 Option 1</u>

Email support@crystalpm.com

Once you press the 'Remove' button the 'Lab Error Remake" value will be deleted from the list. To add values to the Frame Order section press on the 'Add Item' button (2), please refer to the picture above. Once you click the 'Add Item' button, a small window will open allowing you to enter the new value you want (3). Type the value you want to add inside of the box and press ok to add the value to the list.

Any values you add will appear at the bottom of the list. You can customize the order of the list by highlighting values and either pressing the up button (1) or the down button (2). You can also alphabetize the list by pressing the Alpha button (3), please refer to the picture below.

| Non Inventory Order           |                                             |       |
|-------------------------------|---------------------------------------------|-------|
|                               |                                             |       |
|                               |                                             |       |
|                               | 4 5                                         |       |
| Add Item Remove Up Down Set D | efault Add Billing Code Remove Billing Code | Alpha |
| 1 2 Import E                  | ackup Save Backup                           | 3     |
| 1 2 Import B                  | ackup Save Backup                           | 3     |

When you are done creating the values that you want in this section you will need to link your frame billing code to the value that will coincide with a frame sale. To do so, click on the value that will coincide with a frame sale then press the Add Billing Code Button (4)

Once you press the Add Billing Code button, a Billing Code Search window will open up allowing you to search for your bill code. Please refer to the picture below. You can search for the billing code by the Bill code ID (1), the Procedure code (2) or the description of the bill code (3)

| Default Values                                         |           |                 |             |                        |                |           |                |          |           |  |      |      |
|--------------------------------------------------------|-----------|-----------------|-------------|------------------------|----------------|-----------|----------------|----------|-----------|--|------|------|
| Page: Frames Pa                                        | age Defau | ilts            | ~ `         | = defau                | lt item        |           |                |          |           |  |      |      |
| Frame Order Lens Typ                                   | e Descri  | iption Material | Tint I      | Edge                   | Coating 1      | Coating 2 | Coating 3      | Other    | Status    |  |      |      |
| Check Show Balances Use Pr 🍻 Billing Code Search – 🗆 🗙 |           |                 |             |                        |                |           |                |          |           |  |      |      |
| Always Show VSP optic                                  | n Req     |                 |             |                        |                |           |                |          |           |  |      |      |
| Require Lab Require F                                  | Frame P   | Please select   | one or m    | ore:bil                | ling codes:    | 2         |                |          |           |  | 3    | - 12 |
| Value                                                  |           | Search Bill ID: | 1           |                        | Search Code    | : v2020   | Se             | arch Des | cription: |  | 3    |      |
| Sale                                                   |           | Dilling Code    | Deep Code   | Der                    | eviation       |           |                | _        |           |  |      |      |
| POF                                                    |           | Billing Code    | Proc Code   | Des                    | scription      |           |                |          |           |  |      |      |
| Reframe Style                                          |           | Frame           | V2020       | Fran                   | ne             |           |                |          |           |  |      |      |
| Frame Warranty                                         |           | NHIC Frame      | V2020       | Medicaid Frame 4       |                |           |                |          |           |  | -11. |      |
| Optican Redo                                           |           | NHIC Upgrade    | V2020       | Medicaid Frame Upgrade |                |           |                |          |           |  | _    |      |
| Medical Frame Replac                                   | ement     | PISun           | V2020       | Plan                   | io Sunglasses  |           |                |          |           |  |      |      |
| Material non-adapt                                     |           | POF             | V2020       | Patient Own Frame      |                |           |                |          |           |  |      |      |
| Defective Frame                                        |           |                 |             |                        |                |           |                |          |           |  |      |      |
| Non Inventory Order                                    |           |                 |             |                        |                |           |                |          |           |  |      |      |
|                                                        | 5         |                 |             |                        |                |           |                |          |           |  |      |      |
|                                                        | _         |                 |             |                        |                | Select    | Cancel         |          |           |  |      |      |
| Add Item Rem                                           | ove Up    | p Down          | Set Default | •                      | Add Billing Co | de Remov  | e Billing Code |          | Alpha     |  |      |      |
|                                                        |           |                 | mport Backu | JD QL                  | Save Backup    |           |                |          |           |  |      |      |

In the example above, I am searching for my frame billing code by entering in the procedure code in the Search Code box (2). You will notice that after I put in the appropriate procedure code I get a list of possible billing codes I can use (4). For this example, I will select the first bill code in the list, and then at the bottom of the Billing Code Search box I will press the Select button (5).

Forum <u>WWW.CRYSTALPM.PROBOARDS.COM</u>

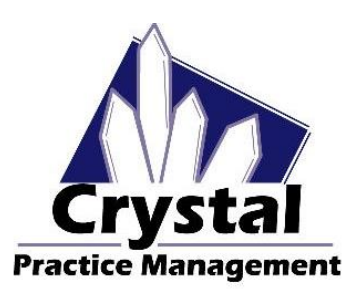

Phone <u>1-800-308-7169 Option 1</u>

<u>Email</u> support@crystalpm.com

As you can see in the picture below, after the Select button is pressed, the bill code will link to the value in the list (1)

| Default Value | s            |              |             |        |                                                      |             |             |            |          |        |  |
|---------------|--------------|--------------|-------------|--------|------------------------------------------------------|-------------|-------------|------------|----------|--------|--|
| Page:         | Frames Page  | Defaults     |             | ~      | * = defa                                             | ult item    |             |            |          |        |  |
| Frame Order   | Lens Type    | Description  | Material    | Tint   | Edge                                                 | Coating 1   | Coating 2   | Coating 3  | Other    | Status |  |
| Check Show    | Balances Use | e Prev Order | PD (if rx b | olank) | Display \                                            | Wholesale F | rame Price  | Expected [ | in days] |        |  |
| Always Show   | VSP option   | Require PD f | or prescri  | ptions | Require Seg Ht. if Add Present Require Authorization |             |             |            |          |        |  |
| Require Lab   | Require Fram | ne Parameter | rs If Sph.  | > +3 / | < -3, Req                                            | uire OC Pr  | int Options | Box        |          |        |  |
| Value         |              |              | 100         |        | Billing (                                            | Code        |             |            |          |        |  |
| Sale          |              |              |             |        |                                                      | Frame       |             | <b>1</b>   |          |        |  |
| POF           |              |              |             |        |                                                      |             |             |            |          |        |  |
| Reframe Sty   | le           |              |             |        |                                                      |             |             |            |          |        |  |
| Frame Warra   | anty         |              |             |        |                                                      |             |             |            |          |        |  |

The only bill code(s) that need to get linked to the Frame Order section are those bill code(s) that correspond with a frame sale. This procedure for linking bill codes will be used throughout the first 10 sections in the frame page defaults area (1) see the picture below.

| Default Valu                                                                                      | es                         |                |             |                  | _         |             |            |            |          |        |
|---------------------------------------------------------------------------------------------------|----------------------------|----------------|-------------|------------------|-----------|-------------|------------|------------|----------|--------|
| Page:                                                                                             | Page: Frames Page Defaults |                |             | * = default item |           |             |            |            |          |        |
| Frame Orde                                                                                        | Lens Type                  | Description    | Material    | Tint             | Edge      | Coating 1   | Coating 2  | Coating 3  | Other    | Status |
| Check Show                                                                                        | Balances U                 | Jse Prev Order | PD (if rx b | olank)           | Display \ | Wholesale F | rame Price | Expected [ | in days] |        |
| Always Show VSP option Require PD for prescriptions Require Seg Ht. if Add Present Require Author |                            |                |             |                  |           |             | thorizatio | on         |          |        |
| Require Lab Require Frame Parameters If Sph. > +3 / < -3, Require OC Print Options Box            |                            |                |             |                  |           |             |            |            |          |        |

#### LENS TYPE

The next area we will discuss will be the Lens Type. In the Lens Type section of the Frame Page Defaults you will want to list all of the basic lens types. As you can see in the example below I have my lens types listed as Single Vision, Bifocal, Trifocal, Progressive, Near Variable Focus and Specialty (1). The set up for this should be simple, as the values listed in the example are essentially the basics of Lens Types. You will also notice in the example below that I have linked a bill code to the Single Vision value (2). It is recommended that you link a bill code to this value as well. The bill code you link here should be the bill code that coincides with a single vision Cr-39 lens. No other bill codes will need to be linked in Lens Type section.

Forum WWW.CRYSTALPM.PROBOARDS.COM

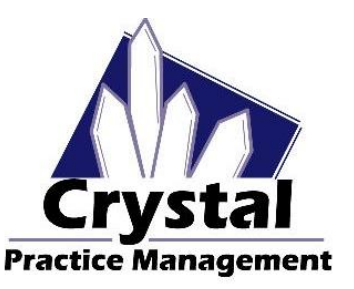

Phone <u>1-800-308-7169 Option 1</u>

Email support@crystalpm.com

| Default Values                                                                                           |
|----------------------------------------------------------------------------------------------------|
| Page: Frames Page Defaults                                                                               |
| Frame Order Lens Type Description Material Tint Edge Coating 1 Coating 2 Coating 3 Other Status          |
| Check Show Balances Use Prev Order PD (if rx blank) Display Wholesale Frame Price Expected [in days]     |
| Always Show VSP option Require PD for prescriptions Require Seg Ht. if Add Present Require Authorization |
| Require Lab Require Frame Parameters If Sph. > +3 / < -3, Require OC Print Options Box                   |
| Value Billing Code                                                                                       |
|                                                                                                    |
| Single Vision SV-Plastic : SV Plastic Lenses 2                                                           |
| Bifocal                                                                                                  |
| Trifocal 1                                                                                               |
| Progressive                                                                                              |
| Near Variable Focus                                                                                      |
| Speciality                                                                                               |
|                                                                                                    |

#### DESCRIPTION

The next area we will talk about will be the Description. In the Description section of the Frame Page Defaults you will want to list the specific ophthalmic lenses you provide your patients and link the corresponding bill code to those values. As you can see in the example below I have listed the specific ophthalmic lenses I provide my patients (1). I have also linked the corresponding bill codes to the values in this section (2).

| Default Values                                                                                           |                           |                                        |                        |  |  |  |  |
|----------------------------------------------------------------------------------------------------|---------------------------|----------------------------------------|------------------------|--|--|--|--|
| Page: Frames Page Def                                                                                    | aults v                   | * = default item                       |                        |  |  |  |  |
| Frame Order Lens Type Des                                                                                | cription Material Tint    | Edge Coating 1 Coating 2               | Coating 3 Other Status |  |  |  |  |
| Check Show Balances Use Pr                                                                               | ev Order PD (if rx blank) | Display Wholesale Frame Price          | Expected [in days]     |  |  |  |  |
| Always Show VSP option Require PD for prescriptions Require Seg Ht. if Add Present Require Authorization |                           |                                        |                        |  |  |  |  |
| Require Lab Require Frame Parameters If Sph. > +3 / < -3, Require OC Print Options Box                   |                           |                                        |                        |  |  |  |  |
| Value                                                                                                    |                           | Billing Code                           | Linking                |  |  |  |  |
|                                                                                                    |                           |                                        |                        |  |  |  |  |
| Bifocal - FT 28                                                                                          |                           | BF-FT28 : Bifocal - FT28               |                        |  |  |  |  |
| Bifocal - FT 35                                                                                          |                           | BF-FT35 : Bifocal - FT35               |                        |  |  |  |  |
| Bifocal - Executive                                                                                      |                           | BF-Exec : Bifocal - Executive          |                        |  |  |  |  |
| Bifocal - Blended Seg 22                                                                                 |                           | BF-Blended : Bifocal - Blended         |                        |  |  |  |  |
| Bifocal - Blended Seg 25                                                                                 |                           | BF-Blended 25 : Bifocal - Blend        | ed Seg 25              |  |  |  |  |
| Bifocal - Blended Seg 28                                                                                 | 1                         | BF-Blended 28 : Bifocal - Blend        | ed Seg 28 2            |  |  |  |  |
| Bifocal - Curve Top Seg 28                                                                               | -                         | BF-Curve 28 : Bifocal - Curve To       | op 28                  |  |  |  |  |
| Trifocal - 7x28                                                                                          |                           | TF-7x28 : Trifocal - Flat Top 7x2      | 8                      |  |  |  |  |
| PAL - Adaptar                                                                                            |                           | Adaptar : PAL - Adaptar                |                        |  |  |  |  |
| PAL - Varilux Comfort 2                                                                                  |                           | Comfort 2 : PAL - Varilux Comfo        | nt 2                   |  |  |  |  |
| SV - Essilor Eyecode                                                                                     |                           | SV-Essilor Eyecode : Essilor Eyecode : | vecode (SV)            |  |  |  |  |
| Add Item Remove                                                                                          | Up Down Set Def:          | ault Add Biling Code Remov             | e Billing Code Alpha   |  |  |  |  |
|                                                                                                    | Import Bar                | ckup Save Backup                       |                        |  |  |  |  |
| Add Linking                                                                                              | Help Linking              |                                        |                        |  |  |  |  |

It is recommended that when you link bill codes in this section that you link the bill codes that corresponds with the Cr-39 cost for that specific lens. Material add-ons are done in the next section.

Forum WWW.CRYSTALPM.PROBOARDS.COM

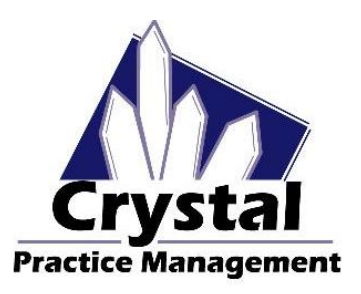

Phone <u>1-800-308-7169 Option 1</u>

Email support@crystalpm.com

#### MATERIAL

The next area we will talk about will be the Material. In the Material section of the Frame Page Defaults you will want to list all the different lens materials you offer your patients. When creating your material values in this section please keep in mind your billing structure for material upgrades.

If you charge a flat rate fee for material upgrades from SV to MF or PAL then you will only need to create individual values for your material upgrades (1) and then link the corresponding bill codes (2). See the example below.

| rame Order Lens Type Desc                                                                         | ription | <b>Aaterial</b> | Tint | Edge Coating 1 Coating 2 Coating       |               |               |            | Other    | Status |
|---------------------------------------------------------------------------------------------------|---------|-----------------|------|----------------------------------------|---------------|---------------|------------|----------|--------|
| Check Show Balances Use Prev Order PD (if rx blank) Dis                                           |         |                 |      |                                        | Wholesale F   | rame Price    | Expected [ | in days] |        |
| Always Show VSP option Require PD for prescriptions Require Seg Ht. if Add Present Require Author |         |                 |      |                                        |               | thorizati     | on         |          |        |
| Require Lab Require Frame Parameters If Sph. > +3 / < -3, Require OC Print Options Box            |         |                 |      |                                        |               |               |            |          |        |
| Value                                                                                             |         |                 |      | Billing (                              | Code          |               |            | Linking  |        |
| •                                                                                                 |         |                 |      | -                                      |               |               | _          |          |        |
| Glass                                                                                             |         |                 |      | Glass :                                | Glass Lens    | es            |            |          |        |
| Glass Hi Index                                                                                    |         |                 |      | Glass Hi-Index : Glass Hi-Index Lenses |               |               |            |          |        |
| Mid Index                                                                                         |         |                 |      | Mid Index : Mid Index Lenses           |               |               |            |          |        |
| Plastic                                                                                           |         |                 |      | Plastic                                | Plastic Ler   | ises          |            |          |        |
| Plastic Hi Index 1.60                                                                             | 1       |                 |      | Hi Index                               | (1.60 : Hi In | dex - 1.60    |            | 2        |        |
| Plastic Hi Index 1.66/1.67                                                                        | -       |                 |      | Hi Index                               | (1.66/1.67)   | Hi Index - 1. | 66/1.67    | _        |        |
| Plastic Hi Index 1.70/1.71                                                                        |         |                 |      | Hi Index                               | (1.70/1.71)   | Hi Index 1.7  | 0/1.71     |          |        |
| Polycarbonate                                                                                     |         |                 |      | Poly-St                                | d : Polycarb  | onate - Stan  | dard       |          |        |
| Trivex                                                                                            |         |                 |      | Trivex : Trivex                        |               |               |            |          |        |
| ThinLite 1.74 CRZ ALIZE UV                                                                        |         |                 |      | Poly-Std : Polycarbonate - Standard    |               |               | dard       |          |        |
|                                                                                                   |         |                 |      |                                        |               |               |            |          |        |
|                                                                                                   |         |                 |      |                                        |               |               |            |          |        |

If you charge different fees for material upgrades based on SV, MF or PAL then you will need to create multiple values for each material (1) except plastic then link the corresponding bill code (2). Please refer to the example below.

|                                                                                                    |                                                                                                    | 1                                                         |               | the second second                                                                                                    |                                                                                                    |                                                                                          | In the second second second second second second second second second second second second second second second |               |
|----------------------------------------------------------------------------------------------------|----------------------------------------------------------------------------------------------------|-----------------------------------------------------------|---------------|----------------------------------------------------------------------------------------------------|----------------------------------------------------------------------------------------------------|------------------------------------------------------------------------------------------|----------------------------------------------------------------------------------------------------|---------------|
| Frame Order                                                                                                  | Lens Type Descri                                                                                        | ption                                                     | laterial Tint | Edge Coating 1 Coating 2 Coating 3 Other Sta                                                                                                    |                                                                                                    |                                                                                          |                                                                                                    | Status        |
| Check Show                                                                                                   | heck Show Balances Use Prev Order PD (if rx blank)                                                      |                                                           |               | Display Wholesal                                                                                                    | e Frame Price                                                                                                    | Expected [in                                                                             | n days]                                                                                                    |               |
| Always Show                                                                                                  | VSP option Require                                                                                      | guire PD for prescriptions Require Seg Ht. if Add Present |               |                                                                                                    | if Add Present                                                                                                    | Require Aut                                                                              | horization                                                                                                    | n             |
| Require Lab                                                                                                  | equire Lab Require Frame Parameters If Sph. > +3.                                                       |                                                           |               | < -3, Require OC                                                                                                    | Print Options                                                                                                    | Box                                                                                      |                                                                                                    |               |
| Value                                                                                                    |                                                                                                    |                                                           |               | Billing Code                                                                                                    |                                                                                                    |                                                                                          |                                                                                                    | Linkin        |
| Plastic<br>Polycarbonate SV<br>Polycarbonate MF<br>Polycarbonate PAL<br>Trivex SV<br>Trivex MF<br>Trivex PAL |                                                                                                    |                                                           |               | Poly SV : Polycarbonate SV Upgrade<br>Poly MF : Polycarbonate MF Upgrade<br>Poly PAL : Polycarbonate PAL Upgrade<br>Trivex SV : Trivex SV Upgrade<br>Trivex MF : Trivex MF Upgrade<br>Trivex PAL : Trivex PAL Upgrade |                                                                                                    |                                                                                          |                                                                                                    | 2             |
| Plastic Hi In<br>Plastic Hi In<br>Plastic Hi In<br>Plastic Hi In<br>Plastic Hi In<br>Plastic Hi In           | dex 1.60 SV<br>dex 1.60 MF<br>dex 1.60 PAL<br>dex 1.66/1.67 SV<br>dex 1.66/1.67 MF<br>dex 1.66/1.67 PAL |                                                           |               | Hi Index 1.60 SV<br>Hi Index 1.60 Mi<br>Hi Index 1.60 PA<br>Hilndex 1.66/1.6<br>Hilndex 1.66/1.6<br>Hilndex 1.66/1.6                                                                                                  | / : Hi Index 1.60<br>F : Hi Index 1.60<br>AL : Hi Index 1.6<br>i7 SV : Hi Index<br>i7 MF : Hi Index<br>i7 PAL : Hi Index | SV Upgrade<br>MF Upgrade<br>0 PAL Upgrad<br>1.66/1.67 SV<br>1.66/1.67 MF<br>1.66/1.67 PA | e<br>de<br>/ Upgrad<br>F Upgrad<br>AL Upgrad                                                                    | e<br>le<br>de |

Forum WWW.CRYSTALPM.PROBOARDS.COM

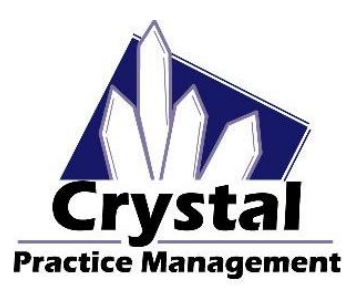

Phone <u>1-800-308-7169 Option 1</u>

Email support@crystalpm.com

#### TINT

The next area we will talk about will be Tint. In the Tint section of the Frame Page Defaults, you will want to create values for your tints and link the corresponding bill codes. In this section you can get as specific as you want. In the example listed below I have listed all of the most common types of tints to include gradient and solid tints (1) and linked the corresponding bill codes (2)

| rame Order Lens Type D                                                                                                    | escription M    | aterial Tint   | Edge   Coating 1   Coating 2   0                                                                                                    |                                                                                                    |                                                                                             | Coating 3  | Other    | Status |
|----------------------------------------------------------------------------------------------------|-----------------|----------------|----------------------------------------------------------------------------------------------------|----------------------------------------------------------------------------------------------------|---------------------------------------------------------------------------------------------|------------|----------|--------|
| Check Show Balances Use                                                                                                    | Prev Order PD   | (if rx blank)  | Display Wh                                                                                                    | olesale F                                                                                                    | rame Price                                                                                  | Expected [ | in days] | -      |
| Aways Show VSP option R                                                                                                    | equire PD for a | prescriptions  | Require Sea Ht if Add Present Require Authori                                                                                                    |                                                                                                    | thorizatio                                                                                  | onl        |          |        |
| Require Lab Require Frame                                                                                                    | Parameters      | If Sph. > +3 / | < -3, Require                                                                                                    | e OC   Pr                                                                                                    | int Options E                                                                               | Box        |          |        |
| Value                                                                                                    |                 |                | Billing Coo                                                                                                    | de                                                                                                    |                                                                                             | Linking    | ,        | _      |
| Solid Grey 1<br>Solid Grey 2<br>Solid Grey 3<br>Gradient Grey 1<br>Gradient Grey 2<br>Gradient Grey 3<br>Solid Brown 1<br>Solid Brown 2<br>Solid Brown 2<br>Solid Brown 3<br>Gradient Brown 1<br>Gradient Brown 3<br>Solid G-15 1 | 1               |                | Tint-Solid<br>Tint-Solid<br>Tint-Gradie<br>Tint-Gradie<br>Tint-Gradie<br>Tint-Solid<br>Tint-Solid<br>Tint-Solid<br>Tint-Gradie<br>Tint-Gradie<br>Tint-Gradie<br>Tint-Solid | Tint - So<br>Tint - So<br>Tint - So<br>ent : Tint -<br>ent : Tint -<br>ent : Tint -<br>So<br>Tint - So<br>ent : Tint -<br>ent : Tint -<br>ent : Tint -<br>ent : Tint -<br>ent : Tint -<br>So | lid<br>lid<br>Gradient<br>Gradient<br>Iid<br>lid<br>Gradient<br>Gradient<br>Gradient<br>Iid | 2          |          |        |

You do not have to get this specific if you do not wish to. You can, if you want, just create a value that says "Solid Tint" and a value that says "Gradient Tint" and then link the corresponding bill codes.

#### EDGE

The next section we will discuss will be the Edge section. In the Edge section of the Frame Page Defaults, you will want to create values that correspond with the different edge treatments you provide your patients. In the example below you can see I have listed the most common lens treatments I offer my patients (1) and have linked the corresponding bill codes to those values (2)

| Default (chara                                      |                                                      |
|-----------------------------------------------------|------------------------------------------------------|
| Default Values                                      |                                                      |
| Page: Frames Page Defaults                          | , *= default item                                    |
| Frame Order Lens Type Description Material Tint     | Edge Coating 1 Coating 2 Coating 3 Other Status      |
| Check Show Balances Use Prev Order PD (if rx blank) | Display Wholesale Frame Price Expected [in days]     |
| Always Show VSP option Require PD for prescriptions | Require Seg Ht. if Add Present Require Authorization |
| Require Lab Require Frame Parameters If Sph. > +3 / | < -3, Require OC Print Options Box                   |
| Value                                               | Billing Code Linking                                 |
| •                                                   |                                                      |
| High Luster Edge Polish                             | Polished : Polished Edges                            |
| Painted Groove                                      | Painted Groove : Painted Grooved Edge                |
| Roll and High Luster Polish                         | Roll & Polish : Rolled & Edge Polishing              |
| Standard Einich                                     | Standard Einish : Standard Edge Folianing            |
| Standard Pillish                                    | Standard Finish: Standard Edge Finish                |
|                                                     |                                                      |
| Add Item Remove Up Down Set De                      | fault Add Billing Code Remove Billing Code Alpha     |
| Import B                                            | ackup Save Backup                                    |
| Add Linking Help Linking                            |                                                      |

Forum <u>WWW.CRYSTALPM.PROBOARDS.COM</u>

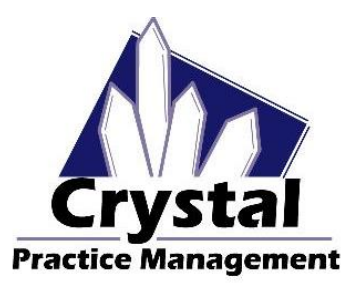

Phone <u>1-800-308-7169 Option 1</u>

Email support@crystalpm.com

#### **COATING 1, COATING 2 AND COATING 3**

The next sections we will discuss will be the sections labeled Coating 1, Coating 2 and Coating 3. In the Coating sections of the Frame Page Defaults you will want to create values for all of the coatings and add-ons you provide your patients. In the example shown below you will see that in Coating 1 I have listed all of my anti-Reflective coatings (1) and linked the corresponding bill codes to those values (2)

| Check Show Balances       Use Prev Order PD (if rx blank)       Display Wholesale Frame Price       Expected [in days]         Always Show VSP option       Require PD for prescriptions       Require Seg Ht. if Add Present       Require Authorization         Require Lab       Require PT ame Parameters       If Sph. > +3 / < -3, Require OC       Print Options Box         Value       Billing Code                                                                                                    | Frame Order Lens Type Desc                                                                                                    | ription Material     | Tint Edge Coating 1 Coating 2 Coating 3 Other Status                                                                                                    |
|----------------------------------------------------------------------------------------------------|----------------------------------------------------------------------------------------------------|----------------------|----------------------------------------------------------------------------------------------------|
| Always Show VSP option       Require PD for prescriptions       Require Seg HL if Add Present       Require Authorization         Require Lab       Require Frame Parameters       If Sph. > +3 / < .3, Require OC       Print Options Box         Value       Billing Code         Aura       Aura       AR-Aura : Anti-reflectice coating - Aura         Carat       AR-Carat : Anti-reflectice coating - Carat         Carat Advantage       AR-Carat Adv. : Anti-reflectice coating - Carat Advantage         Carat Gold       AR-Carat Adv. Gold : Anti-reflectice coating - Carat Advantage Gold         Claris       AR-Claris : Anti-reflectice coating - Claris Plus         Claris Plus       AR-Claris : Anti-reflectice coating - Claris Plus         Cobalt AR       AR-Claris : Anti-reflectice coating - Claris Plus | Check Show Balances Use Pre                                                                                                    | v Order PD (if rx bl | lank) Display Wholesale Frame Price Expected [in days]                                                                                                    |
| Require Lab     Require Frame Parameters     If Sph. > +3 / < .3, Require OC                                                                                                    | Always Show VSP option Requ                                                                                                    | ire PD for prescrip  | tions Require Seg Ht. if Add Present Require Authorization                                                                                                    |
| Value         Billing Code           Aura         AR-Aura : Anti-reflectice coating - Aura           Carat         AR-Carat : Anti-reflectice coating - Carat           Carat Advantage         AR-Carat : Anti-reflectice coating - Carat Advantage           Carat Advantage Gold         AR-Carat Adv. : Anti-reflectice coating - Carat Advantage           Carat Gold         AR-Carat Adv. : Anti-reflectice coating - Carat Advantage           Claris Plus         AR-Carat Gold : Anti-reflectice coating - Carat Gold           Claris Plus         AR-Claris : Anti-reflectice coating - Claris           Cobalt AR         AR-Cobalt : Anti-reflectice coating - Claris                                                                                                    | Require Lab Require Frame Pa                                                                                                    | rameters If Sph.     | > +3 / < -3, Require OC Print Options Box                                                                                                    |
| Aura     AR-Aura : Anti-reflectice coating - Aura       Carat     AR-Carat : Anti-reflectice coating - Carat       Carat Advantage     AR-Carat : Anti-reflectice coating - Carat Advantage       Carat Advantage Gold     AR-Carat Adv. : Anti-reflectice coating - Carat Advantage       Carat Gold     AR-Carat Gold : Anti-reflectice coating - Carat Advantage Gold       Claris Plus     AR-Claris : Anti-reflectice coating - Claris       Claris Plus     AR-Claris : Nni-reflectice coating - Claris       Cobalt AR     AR-Claris : Anti-reflectice coating - Claris                                                                                                    | Value                                                                                                    |                      | Billing Code                                                                                                    |
| Cobalt Plus AR         AR-Cobalt Plus: Anti-reflective coating - Cobalt Plus           Crizal Alize UV         AR-Alize : Anti-reflective coating - Crizal Alize           Crizal Avance UV         AR-Avance : Anti-reflective coating - Crizal Avance           Crizal Easy UV         AR-Easy : Anti-reflective coating - Crizal Easy                                                                                                    | Aura Aura Carat Carat Carat Carat Advantage Carat Advantage Carat Advantage Carat Gold Carat Gold Claris  1 Claris 1 Claris 1 Claris 1 Claris Cobat Plus AR Crizat Aize UV Crizal Easy UV |                      | AR-Aura : Anti-reflectice coating - Aura<br>AR-Carat : Anti-reflectice coating - Carat<br>AR-Carat Adv. : Anti-reflectice coating - Carat Advantage<br>AR-Carat Adv. Gold : Anti-reflectice coating - Carat Advantage Gold<br>AR-Carat Gold : Anti-reflectice coating - Carat Gold<br>AR-Claris : Anti-reflectice coating - Claris<br>AR-Claris : Anti-reflectice coating - Claris Plus<br>AR-Cobat : Anti-reflectice coating - Cobat<br>AR-Cobat : Anti-reflective coating - Cobat<br>AR-Alize : Anti-reflective coating - Cobat<br>AR-Alize : Anti-reflective coating - Crizal Alize<br>AR-Avance : Anti-reflective coating - Crizal Avance<br>AR-Easy : Anti-reflective coating - Crizal Easy |

In Coating 2 I have listed all of my scratch coats and UV coatings (1) and linked the corresponding bill codes (2) please refer to the example below.

| Default Values                                                                                                    |
|----------------------------------------------------------------------------------------------------|
| Page: Frames Page Defaults                                                                                                    |
| Frame Order Lens Type Description Material Tint Edge Coating 1 Coating 2 Coating 3 Other Status                                                                                                    |
| Check Show Balances Use Prev Order PD (if rx blank) Display Wholesale Frame Price Expected [in days]                                                                                                    |
| Always Show VSP option Require PD for prescriptions Require Seg Ht. if Add Present Require Authorization                                                                                                    |
| Require Lab Require Frame Parameters If Sph. > +3 / < -3, Require OC Print Options Box                                                                                                    |
| Value Billing Code                                                                                                    |
| Doctor Supplied UV<br>SRC - Factory Coated<br>SRC - Foundation XT<br>SRC - TD2<br>SRC - Tegra<br>SRC - Unity HC<br>SRC - Unity HC<br>SRC - Top SRC - Tegra<br>SRC - Tegra<br>SRC - |
| Add Item Remove Up Down Set Default Add Billing Code Remove Billing Code Alpha     Import Backup     Add Linking Help Linking                                                                                                    |

Forum WWW.CRYSTALPM.PROBOARDS.COM

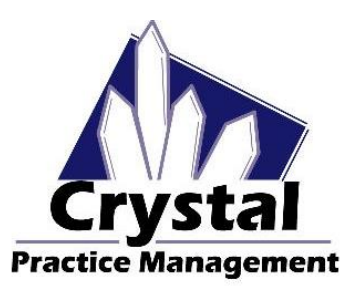

Phone <u>1-800-308-7169 Option 1</u>

Email support@crystalpm.com

In Coating 3 I have listed all of my photochromic and polarized lenses (1) and linked the corresponding bill codes (2) Please refer to the example below.

| Default Values                                                                         |                                                            |  |  |  |
|----------------------------------------------------------------------------------------|------------------------------------------------------------|--|--|--|
| Page: Frames Page Defaults                                                             | * = default item                                           |  |  |  |
| Frame Order Lens Type Description Material                                             | Tint Edge Coating 1 Coating 2 Coating 3 Other Status       |  |  |  |
| Check Show Balances Use Prev Order PD (if rx bl                                        | ank) Display Wholesale Frame Price Expected [in days]      |  |  |  |
| Always Show VSP option Require PD for prescript                                        | tions Require Seg Ht. if Add Present Require Authorization |  |  |  |
| Require Lab Require Frame Parameters If Sph. > +3 / < -3, Require OC Print Options Box |                                                            |  |  |  |
| Value                                                                                  | Billing Code                                               |  |  |  |
| PBX - Photo Brown Extra                                                                | Photo-PBX : Photochromic - Photo Brown Extra               |  |  |  |
| PGX - Photo Grey Extra                                                                 | Photo-PGX : Photochromic - Photo Grey Extra                |  |  |  |
| Photochromic - Amber                                                                   | Photochromic : Photochromic                                |  |  |  |
| Photochromic - Brown                                                                   | Photochromic : Photochromic                                |  |  |  |
| Photochromic - ColorMatic Extra Grey                                                   | Photo-ColorMatic : Photochromic - ColorMatic Extra Grey    |  |  |  |
| Photochromic - Copper                                                                  | Photochromic : Photochromic                                |  |  |  |
| Photochromic - Grey 1                                                                  | Photochromic : Photochromic                                |  |  |  |
| Photochromic - LifeRX Brown                                                            | Photo-LifeRX : Photochromc - LifeRX Brown/Grey             |  |  |  |
| Photochromic - LifeRX Grey                                                             | Photo-LifeRX : Photochromc - LifeRX Brown/Grey             |  |  |  |
| Photochromic - Photo Fusion Brown                                                      | Photo-PhotoFusion : Photochromic - Photo Fusion Brown/Grey |  |  |  |
| Photochromic - Photo Fusion Grey                                                       | Photo-PhotoFusion : Photochromic - Photo Fusion Brown/Grey |  |  |  |
| Photochromic - Photo Gray Thin & Dark                                                  | Photo-Thin&Dark : Photochromic - Thin & Dark               |  |  |  |
| Photochromic - Photo Sun II                                                            | Photo- Photo Sun II : Photochromic - Photo Sun II          |  |  |  |
| Photochromic - Photo View Brown                                                        | Photo-Photo View : Photochromic - Photo View (Brown/Grev)  |  |  |  |
| Add Item Remove Up Down S                                                              | Set Default Add Billing Code Remove Billing Code Alpha     |  |  |  |
|                                                                                        | oort Backup                                                |  |  |  |
| Add Linking Help Linking                                                               |                                                            |  |  |  |

When setting up Coating 1, Coating 2 and Coating 3 please keep in mind that you can set these sections up however you like. The way they are set up in this guide is merely a suggestion. In this guide I put all of my anti-reflective coatings in Coating 1. You can, if you want, put all of your scratch and UV coatings in Coating 1 and put all of your anti-reflective coatings in Coating 2.

#### OTHER

The next section we will discuss will be the section labeled other. In the Other section of the Frame Page Defaults you will want to create values that coincide with all of the extra services that you provide your patients that have not been listed in throughout the other sections of the Frame Page Defaults. In the example provided below you can see I have listed all of the extras I provide my patients (1) and linked the corresponding bill codes (2)

Forum WWW.CRYSTALPM.PROBOARDS.COM

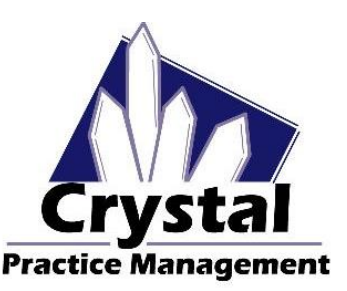

Phone <u>1-800-308-7169 Option 1</u>

Email support@crystalpm.com

| Defectivity february                |                  |                                                      |
|-------------------------------------|------------------|------------------------------------------------------|
| Default values                      |                  | An al-facts in a                                     |
| Page: Frames Page Defaults          | ~                | , e deraut hem                                       |
| Frame Order Lens Type Description   | Material Tint    | Edge Coating 1 Coating 2 Coating 3 Other Status      |
| Check Show Balances Use Prev Order  | PD (if rx blank) | Display Wholesale Frame Price Expected [in days]     |
| Always Show VSP option Require PD f | or prescriptions | Require Seg Ht. if Add Present Require Authorization |
| Require Lab Require Frame Parameter | s If Sph. > +3 / | < -3, Require OC Print Options Box                   |
| Value                               |                  | Billing Code                                         |
|                                     |                  |                                                      |
| Custom Lens Shape                   |                  | Custom Shape : Custom Lens Shape                     |
| Custom Measurements                 |                  | Custom Measurements : Custom Lens Measurements       |
| Custom Name Etching                 |                  | Name Etching : Custom Name Etching                   |
| Drill Mount                         | 1                | Drill Mount : Drill Mounting 2                       |
| Overpower Lens > 6D Sph > 2D Cyl    | -                | Overpower Lens : Overpowered Lens                    |
| Oversized Lens >56 mm               |                  | Oversized Lens : Oversize lens                       |
| Prism                               |                  | Prism : Prism                                        |
| Slab Off                            |                  | Slab Off : Slab Off                                  |
|                                     |                  |                                                      |
|                                     |                  |                                                      |
|                                     |                  |                                                      |
|                                     |                  |                                                      |
|                                     |                  |                                                      |
| ¢                                   |                  |                                                      |
| Add Item Remove Up D                | own Set De       | fault Add Billing Code Remove Billing Code Alpha     |
|                                     | Import Ba        | ackup Save Backup                                    |
| Add Linking Help Link               | ing              |                                                      |

#### **STATUS**

The last section we will discuss will be the Status section. Statuses are used to denote what stage the glasses are in during the order/production process. In the Status section of the Frame Page Defaults you will want to create all of the various status changes that glasses go through. In the example provided below you can see I have a list of values that give the general status of where my glasses order is during production.

| Default Values                                                                                           |
|----------------------------------------------------------------------------------------------------|
| Page: Frames Page Defaults                                                                               |
| Frame Order Lens Type Description Material Tint Edge Coating 1 Coating 2 Coating 3 Other Status          |
| Check Show Balances Use Prev Order PD (if n blank) Display Wholesale Frame Price Expected [in days]      |
| Always Show VSP option Require PD for prescriptions Require Seg Ht. if Add Present Require Authorization |
| Require Lab Require Frame Parameters If Sph. > +3 / < -3, Require OC Print Options Box                   |
| Created<br>Ordered<br>Received<br>Patient Called<br>Dispensed<br>On Hold                                 |
| Add Item Remove Up Down Set Default<br>Import Backup Save Backup                                         |

Crystal does not automatically update the status in the Spectacle Lab Order screen. Status must be changed manually as the glasses go through the production process. After the optician creates the order they will want to mark it as 'Created'. After the lab staff orders the glasses they will want to mark it as 'Ordered'. Once the glasses arrive from the lab completed the lab staff will want to mark the glasses as 'Received'. Updating the status is an important part of the glasses production process. Keeping the status updated and accurate will allow you to run reports to see where jobs are in the production process.

Forum <u>WWW.CRYSTALPM.PROBOARDS.COM</u>

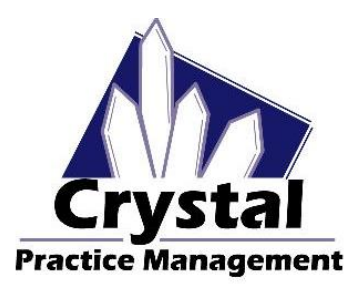

Phone <u>1-800-308-7169 Option 1</u>

Email support@crystalpm.com

#### **OTHER FRAME PAGE DEFAULT OPTIONS**

Setting up the first eleven sections of the Frame Page Defaults is a crucial part of how the Spectacle Lab Order screen will function in your office. You do have other options that can be selected to enhance how the Spectacle Lab order screen will function. In the example below you will see a number of other options you can set up (1). Below I will give a brief synopsis of what each of these options are

| <ul> <li>Default Values</li> </ul>                                                  | 5           |              |               |                            |              |                 |             |            |       |
|-------------------------------------------------------------------------------------|-------------|--------------|---------------|----------------------------|--------------|-----------------|-------------|------------|-------|
| Page: F                                                                             | Frames Pag  | e Defaults   |               | ~ * = def                  | ault item    |                 |             |            |       |
| Frame Order                                                                         | Lens Type   | Description  | Material      | Tint Edge                  | Coating      | 1 Coating 2     | Coating 3   | Other S    | tatus |
| Check Show B                                                                        | Balances U  | se Prev Orde | PD (if rx bla | ank) Display               | Wholesale    | e Frame Price   | Expected [i | n days]    |       |
| Always Show V                                                                       | VSP option  | Require PD   | for prescript | tions Requir               | e Seg Ht. if | f Add Present   | Require Aut | horization | 1     |
| Require Lab                                                                         | Require Fra | me Paramete  | rs If Sph. >  | > +3 / < -3, Re            | quire OC     | Print Options E | Box Packag  | ges        |       |
| Created<br>Ordered<br>Pending<br>On Hold<br>Received<br>Patient Called<br>Dispensed | 1           |              |               |                            |              |                 |             |            |       |
| Add Item                                                                            | Remove      | B Up I       | Down S        | Set Default<br>port Backup | Save Bac     | kup             |             |            |       |

**Check Show Balances** – Gives you the option to view patient balances on the Spectacle Lab Order screen.

**Use Prev. Order PD (if rx blank)** – Gives you the option to pull the PD from a previous order if the PD is left blank on the current order.

**Display Wholesale Frame Price** – Gives you the option to view the wholesale frame price on the Spectacle Lab Order Screen.

Expected (in Days) – Gives you the option to set what the default turnaround time is for your spectacle orders.

**Always Show VSP Option** – Give you the option to use the VSP defaults instead of the regular frame page defaults when creating spectacle lab orders

**Require PD for Prescription** – Gives you the option to set whether or not you require a PD on the Spectacle Lab Order screen when creating an order.

**Require Seg. Ht. if Add Present** – Gives you the option to set whether or not you require a seg height if an add is present when creating an order.

**Require Authorization** – Gives you the Option to set whether or not you require a number be entered in the Authorization box on the Spectacle Lab order Screen.

Forum <u>WWW.CRYSTALPM.PROBOARDS.COM</u>

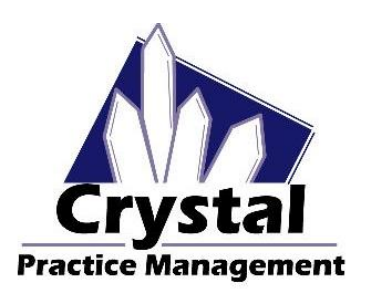

Phone <u>1-800-308-7169 Option 1</u>

Email support@crystalpm.com

**Require Lab** – Gives you the option to set whether or not you require a Lab name be entered in the Lab box on the Spectacle Lab Order screen.

**Require Frame Parameters -** Gives you the option to set whether or not you require Frame Parameters be entered in on the Spectacle Lab Order screen.

If Sph. > + 3/< - 3, Require OC – Gives you the option to set whether or not you require an OC be entered if the power is above a +/- 3

**Print Options Box** – Gives you the option to set whether or not you want to print out which ophthalmic lens options list you used: Either the VSP options list or the Frame Page Default options list.

**Packages** – Gives you the option to create packages that you can select from when creating an order.

### How to Create Package Options in Frame Page Defaults.

# Before setting up your packages it is assumed/recommended that you have gone through the optician training and setup your optical so that a routing slip populates after creating an order

In order to set up packages in Crystal you will need to first navigate to the **Admin** section in Crystal (1). Once in the Admin section you will need to navigate to the left hand side of the screen and select **Defaults** (2). In this section you will need to select **Frame Page Defaults** from the drop down list at the top of the screen (3).

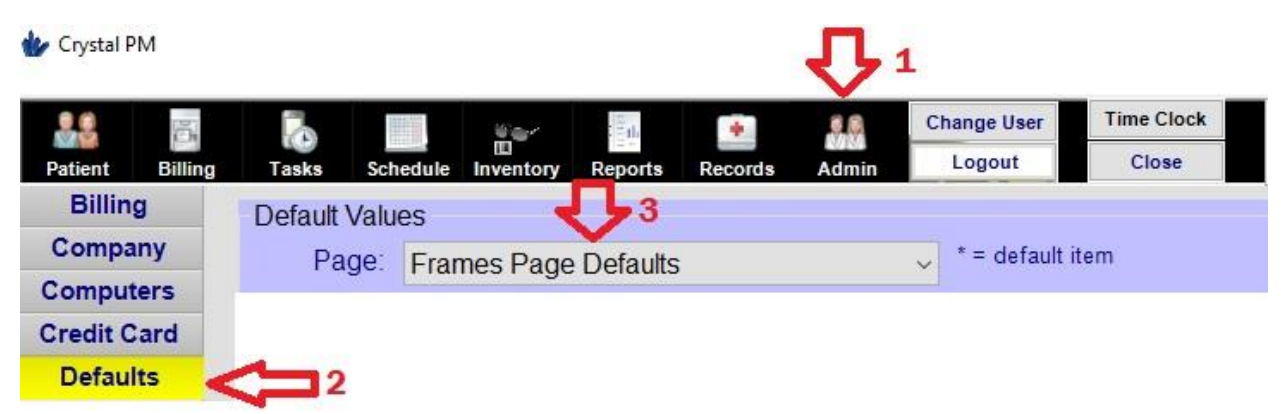

Once in the Frame Page Defaults section you will need to select the **Packages** button (1).

| Default Value                                       | es          |               |           |                                                      |             |            |              |           |       |        |
|-----------------------------------------------------|-------------|---------------|-----------|------------------------------------------------------|-------------|------------|--------------|-----------|-------|--------|
| Page: Frames Page Defaults                          |             |               |           | * = default item                                     |             |            |              |           |       |        |
| Frame Order                                         | Lens Type   | Description   | Material  | Tint                                                 | Edge        | Coating 1  | Coating 2    | Coating 3 | Other | Status |
| Check Show Balances Use Prev Order PD (if rx blank) |             |               |           | Display \                                            | Wholesale F | rame Price | Expected [   | in days]  |       |        |
| Always Show VSP option Require PD for prescriptions |             |               |           | Require Seg Ht. if Add Present Require Authorization |             |            |              | on        |       |        |
| Require Lab                                         | Require Fra | ime Parameter | s If Sph. | >+3/                                                 | < -3, Req   | uire OC P  | rint Options | Box Packa | ges < | 1      |

Forum <u>WWW.CRYSTALPM.PROBOARDS.COM</u>

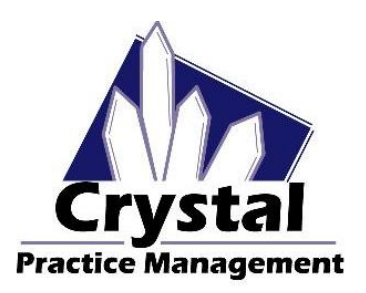

Phone <u>1-800-308-7169 Option 1</u>

Email support@crystalpm.com

You will now need to create the name of your ophthalmic lens package. To do this you will need to press the **Add Item** button located at the bottom of the screen (1).

| Default Values                                      |                                                      |
|-----------------------------------------------------|------------------------------------------------------|
| Page: Frames Page Defaults                          | * = default item                                     |
| Frame Order Lens Type Description Material Tint     | Edge Coating 1 Coating 2 Coating 3 Other Status      |
| Check Show Balances Use Prev Order PD (if rx blank) | Display Wholesale Frame Price Expected [in days]     |
| Always Show VSP option Require PD for prescriptions | Require Seg Ht. if Add Present Require Authorization |
| Require Lab Require Frame Parameters If Sph. > +3   | / < -3, Require OC Print Options Box Packages        |
| Value                                               | Package Info                                         |
|                                                     |                                                      |
|                                                     |                                                      |
|                                                     |                                                      |
|                                                     |                                                      |
| Additern Remove Up Down Sal D                       | Continent Alpha                                      |
|                                                     | Dackup Save Dackup                                   |

This will open a small window in the middle of the screen. You will need to enter in the name of the package you are trying to create in this window. Once you are done entering in the name of the package you wish to create press the **OK** button (1)

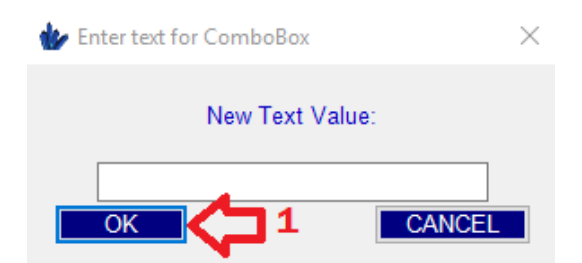

You will now see the name of your ophthalmic lens package appear on the screen (1). At this point you will need to add the items you want your ophthalmic lens Package to contain. To do this you will need to press the **Edit Item** button located at the bottom of the screen (2).

Forum WWW.CRYSTALPM.PROBOARDS.COM

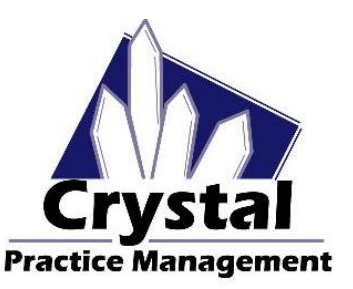

Phone <u>1-800-308-7169 Option 1</u>

Email support@crystalpm.com

| Default Values                                                                                                    |  |  |  |  |  |  |  |  |
|----------------------------------------------------------------------------------------------------|--|--|--|--|--|--|--|--|
| Page: Frames Page Defaults <pre></pre>                                                                                |  |  |  |  |  |  |  |  |
| Frame Order Lens Type Description Material Tint Edge Coating 1 Coating 2 Coating 3 Other Status                       |  |  |  |  |  |  |  |  |
| Check Show Balances Use Prev Order PD (if rx blank) Display Wholesale Frame Price Expected [in days]                  |  |  |  |  |  |  |  |  |
| Always Show VSP option Require PD for prescriptions Require Seg Ht. if Add Present Require Authorization              |  |  |  |  |  |  |  |  |
| Require Lab Require Frame Parameters If Sph. > +3 / < -3, Require OC Print Options Box Packages                       |  |  |  |  |  |  |  |  |
| Value Package Info                                                                                                    |  |  |  |  |  |  |  |  |
| Add Item     Remove     Up     Down     Sat Dafault     Edit Item     2     Alpha       Import Backup     Save Backup |  |  |  |  |  |  |  |  |

You will now see the Spectacle Lab Order window flash open and close. This is normal. After that window closes you should see a window appear called **Package Defaults**. This is where you will enter in the items you want on your ophthalmic lens package.

| 🍲 Package Defau | ts                           |             | _         |          | ×      |
|-----------------|------------------------------|-------------|-----------|----------|--------|
| Lens Selected   |                              |             |           |          |        |
| Lens Type:      |                              |             | ~         |          |        |
| Description:    |                              |             | $\sim$    |          |        |
| Material:       |                              |             |           |          | ~      |
| Tint:           |                              |             |           |          | ~      |
| Edge:           |                              |             |           |          | ~      |
| Coating:        |                              |             |           |          | $\sim$ |
| Coating:        |                              |             |           |          | ~      |
| Coating:        |                              |             |           |          | ~      |
| Other:          |                              |             |           |          | ~      |
| Clear All Lens  | Other Options (can not be co | ombined wit | h other F | ackages) |        |
|                 | SAVE                         |             |           |          |        |

From the Package default window you will need to select the Lens Type, Description, Material, Tint, Edge, and any applicable coatings you wish to add to your ophthalmic lens package. You will notice a check box that says **Clear All Lens Options** (1). Selecting this option will make the package eliminate and replace all items that were previously entered during the ordered process. When you are done selecting the items press the **Save** button at the bottom of the Package Defaults window (2).

Forum WWW.CRYSTALPM.PROBOARDS.COM

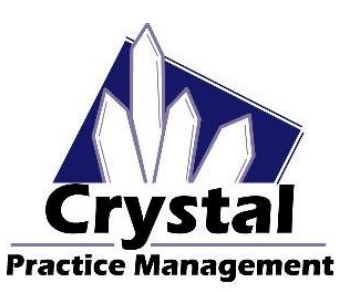

Phone <u>1-800-308-7169 Option 1</u>

Email support@crystalpm.com

| 🍲 Package Defau | ılts                               | _            |                      | ×      |
|-----------------|------------------------------------|--------------|----------------------|--------|
| Lens Selected   |                                    |              |                      |        |
| Lens Type:      | Single Vision                      | ~            |                      |        |
| Description:    | SV - Single Vision                 | ~            |                      |        |
| Material:       | Polycarbonate                      |              |                      | $\sim$ |
| Tint:           |                                    |              |                      | $\sim$ |
| Edge:           | Standard Finish                    |              |                      | ~      |
| Coating:        | Crizal Easy UV                     |              |                      | ~      |
| Coating:        |                                    |              |                      | ~      |
| Coating:        |                                    |              |                      | ~      |
| Other:          |                                    |              |                      | ~      |
|                 | Other Options (can not be combined | with other f | <sup>D</sup> ackages | )      |

Once you press save, you will see some information appear in the **Package Info** column (1). You have now created your first package. To test if your package is working correctly, navigate over to the Patient module, go to the prescription tab and press the Frame button to create an order.

| Default Values                                                                                       |                                                      |  |  |  |  |  |  |
|----------------------------------------------------------------------------------------------------|------------------------------------------------------|--|--|--|--|--|--|
| Page:   Frames Page Defaults   ~                                                                     | * = default item                                     |  |  |  |  |  |  |
| Frame Order Lens Type Description Material Tint                                                      | Edge Coating 1 Coating 2 Coating 3 Other Status      |  |  |  |  |  |  |
| Check Show Balances Use Prev Order PD (if rx blank) Display Wholesale Frame Price Expected [in days] |                                                      |  |  |  |  |  |  |
| Always Show VSP option Require PD for prescriptions                                                  | Require Seg Ht. if Add Present Require Authorization |  |  |  |  |  |  |
| Require Lab Require Frame Parameters If Sph. > +3 /                                                  | < -3, Require OC Print Options Box Packages          |  |  |  |  |  |  |
| Value                                                                                                | Package Info                                         |  |  |  |  |  |  |
| SV Poly Package                                                                                      | <fa>Single Vision</fa>                               |  |  |  |  |  |  |
|                                                                                                    |                                                      |  |  |  |  |  |  |
| Add Item Remove Up Down Set Def                                                                      | Edit Item Alpha                                      |  |  |  |  |  |  |
| Import Ba                                                                                            | ckup Save Backup                                     |  |  |  |  |  |  |

Forum <u>WWW.CRYSTALPM.PROBOARDS.COM</u>

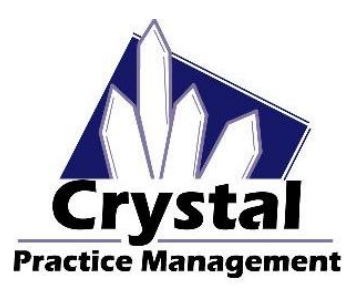

Phone <u>1-800-308-7169 Option 1</u>

Email support@crystalpm.com

#### **Setup Options for Packages**

There are a number of ways to create the package pricing You can bundle your package options in to one bill code or you can have an all a carte style setup for your package options. It is recommended to do a more all a carte style setup for your packages and create package discount bill codes to help offset the full cost of the package

In the example below you can see that I have charged my patient for a frame, Varilux Physio, Polycarbonate material upgrade, tint, AR and a roll and polish. Because this is not a package I will charge my patient the full price of \$700

| Bill Code    | Proc Code | MC     | Description                                     | 0    | nt Emp    | Insuran | ce      |            | Amount  | ^ |
|--------------|-----------|--------|-------------------------------------------------|------|-----------|---------|---------|------------|---------|---|
| Frame        | V2020     |        | Frame UPC: 1234567899 Nike Flexon               | 1    |           |         |         |            | 170.00  |   |
| Physio       | V2781     |        | PAL - Varilux Physio                            | 2    | 1         |         |         |            | 250.00  |   |
| Poly-Prm     | V2784     |        | Polycarbonate - Premium                         | 2    | 1         |         |         |            | 80.00   |   |
| Tint-Gradien | V2740     |        | Tint - Gradient                                 | 2    | 1         |         |         |            | 30.00   |   |
| Roll & Polis | V2799     |        | Rolled & Edge Polishing                         | 2    | 1         |         |         |            | 20.00   | П |
| AR-Avance    | V2750     |        | Anti-reflective coating - Crizal Avance         | 2    | 1         |         |         |            | 150.00  |   |
|              |           |        |                                                 |      |           |         |         |            |         | v |
|              |           | Switch | I to Quote                                      | Show | Insurance | Details | Invoice | Patient:   | \$700.0 | 0 |
| Import from  | m R Slip  | Chec   | k Invoice Credit Transfer Save Invoice VSP Calc |      |           |         | Balance | Insurance: | \$0.0   | ō |

In the example below you can see that I have charged my patient for a frame, Varilux Physio, Polycarbonate material upgrade, tint, AR and a roll and polish. This time I wish to charge this patient for the package price. As you can see I have added a package discount bill code to help offset the full price of the options and set the monetary value of the bill code to a negative number.

| Bill Code    | Proc Code | MC     | Description                             |                | Qnt    | Emp        | Insuran | се      |            | Amount  | ^ |
|--------------|-----------|--------|-----------------------------------------|----------------|--------|------------|---------|---------|------------|---------|---|
| Frame        | V2020     |        | Frame UPC:1234567899 Nike Flexon        |                | 1      |            |         |         |            | 170.00  |   |
| Physio       | V2781     |        | PAL - Varilux Physio                    | 2              |        |            |         |         | 250.00     |         |   |
| Poly-Prm     | V2784     |        | Polycarbonate - Premium                 |                | 2      |            |         |         |            | 80.00   |   |
| Tint-Gradien | V2740     |        | Tint - Gradient                         |                | 2      |            |         |         |            | 30.00   |   |
| Roll & Polis | V2799     |        | Rolled & Edge Polishing                 |                | 2      |            |         |         |            | 20.00   |   |
| AR-Avance    | V2750     |        | Anti-reflective coating - Crizal Avance |                | 2      |            |         |         |            | 150.00  |   |
| Package Di   |           |        | Package Discount                        |                | 1      |            |         |         |            | -200.00 |   |
|              |           |        |                                         |                |        |            |         |         |            |         | ¥ |
|              |           | Switch | to Quote                                | Sh             | low In | isurance ( | Details | Invoice | Patient:   | \$500.0 | 0 |
| Import from  | m R Slip  | Check  | Invoice Credit Transfer Save In         | voice VSP Calc |        |            |         | Balance | Insurance: | \$0.0   | 0 |

#### Tying it all together

Going through and setting up the Frame Page Defaults as described in this guide will allow your staff members to create spectacle lab orders and then have the order information pulled off of the order and turned into a routing slip which then can be turned in to an invoice. This set up will help speed up the process for creating lab orders and the subsequent invoice for that lab order. We will discuss this process in the next section.

Forum WWW.CRYSTALPM.PROBOARDS.COM

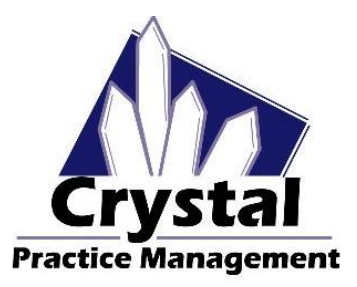

Phone <u>1-800-308-7169 Option 1</u>

Email support@crystalpm.com

### Spectacle Lab Order

Now that you have gone through and created your ophthalmic lens and ophthalmic lens add-on billing codes, and set up your Frame Page Defaults, it's time to test how all of this will work. In order to get to the Spectacle Lab Order screen you will need to go to the Patient module in the top left corner of Crystal (1), navigate to the Prescription tab (2) then press on the **Frames** button (3). Please refer to the example below.

| * 1       |                |                  |                 |               | <b>2</b> Bu   | inny, Bugs (1        | 03) dob:01/01/1     | 912 - Crystal P | PM         |  |
|-----------|----------------|------------------|-----------------|---------------|---------------|----------------------|---------------------|-----------------|------------|--|
| File Conf | Figuration Sta | ation EHR Import | / Export Suppor | t Messages H  | lp Backup Sci | hedule               |                     |                 |            |  |
| Patient   | Billing        | Tasks Schedule   | E Inventory Re  | ports Records | Admin C       | hange User<br>Logout | Time Clock<br>Close |                 |            |  |
| Quick V   | iew Patie      | nt Info Additio  | nal Info Insur  | ance Prescri  | ption Note    | s *Files             | Status              |                 |            |  |
|           |                | Print Prescript  | ion Frames      | Contacts      | External R    | x                    | Previo              | 10/15/201       | 15 v Next  |  |
| Spec      | tacle Rx 1     | Spectacle Rx 2   | Spectacle R 3   | PL Sun/CL     |               |                      |                     |                 | Edit SP RX |  |
|           | Sphere         | Cylinder         | Axis            | Vert Prism    | Hori Prism    | Add                  | Seg Ht              | Dist PD         | Mono PD    |  |
| OD        | -1.00          | -2.00            | 180             |               |               | +2.50                |                     |                 |            |  |
|           | =              |                  |                 |               |               |                      |                     | Near PD         |            |  |
| OS        | -1.25          | -1.75            | 180             |               |               | +2.50                |                     |                 |            |  |
| Notes:    |                |                  | 3               |               |               |                      |                     |                 |            |  |

#### SPECTACLE LAB ORDER SCREEN BREAKDOWN

You will notice from the example below that after you press on the **Frames** button, the Spectacle Lab Order screen will open. There is a lot to the Spectacle Lab Order screen, so before we begin the order process let's examine the various sections of the lab order screen

|      | *                                                                                                    |                                                                               |                                                                      | Spectacle Lab Orders                                                                                                    |                                                   |                                                                                                    | - 🗆 🗡                                           |             |
|------|----------------------------------------------------------------------------------------------------|-------------------------------------------------------------------------------|----------------------------------------------------------------------|----------------------------------------------------------------------------------------------------|---------------------------------------------------|----------------------------------------------------------------------------------------------------|-------------------------------------------------|-------------|
|      | Patient:<br>DOB:<br>Contact #<br>Lab/Vendor:<br>Lab Contact #<br>Dispense Date:                                                               | Bunny, Bugs<br>01/01/1912<br>Cell Phone<br>VisionWeb Demo Li<br>Not Dispensed | Gender: M<br>[954) 111-1111<br>ab V<br>Lab Order #<br>Acct ID: 10003 | Order Date: Previous<br>Authorization #:<br>Optician/Staff:<br>Ordered/Ref.#/Date:<br>Expected Date:<br>Status:<br>Provider:                                    | 10/15/2015 v<br>10/29/2015 v<br>Dr. Roscher, Adam | Next R<br>New Order<br>Remake<br>Dispense<br>DVI Remo                                                                                                    | outing Slip<br>Edit<br>Print Order Opt.         | 1           |
| 2 🖒  | OD -1.00<br>OS -2.00                                                                                                    | Cylinder Axis                                                                 | s Vert Prism                                                         | Hori Prism Add                                                                                                    | Seg Ht DPD:<br>NPD:                               | Mono PD<br>R:                                                                                                    | Save for<br>VSP<br>Go to Billing Page           |             |
| ₃⊏∕> | Frame Selecti<br>Frame Order<br>Frame UPC:<br>Manufacture<br>Collection:<br>Name:<br>Color:<br>Material:<br>Style:<br>Eye DI<br>Special Order | BO<br>Tri  Tri  Tri  Tri  Tri  Tri  Tri  Tri                                  | B ED<br>B ED                                                         | Lens Selected<br>Lens Type:<br>Description:<br>Material:<br>Tint:<br>Edge:<br>Coating:<br>Coating:<br>Coating:<br>Coating:<br>Other:<br>Frm Wrap PantoTilt Vert | ex OD Vertex OS OC C                              | Configure<br>Lano on<br>Vicion/Vel<br>Vicion/Vel<br>Vici | Options<br>Defaults<br>VSP                      | <b>√_</b> 4 |
|      | Notes To Lab<br>Wear as need                                                                                                    | ed                                                                            | ĺ                                                                    | Notes (not sent to Lab)                                                                                                    |                                                   | < v                                                                                                    | Delete Show Add'I Items Show Balances VisionWeb | <⊐₅         |

Website <u>WWW.CRYSTALPM.COM</u>

Forum WWW.CRYSTALPM.PROBOARDS.COM

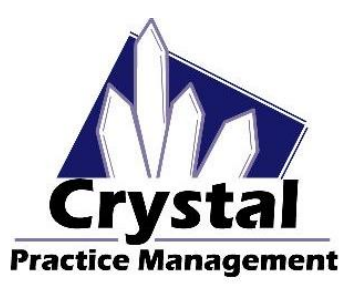

Phone <u>1-800-308-7169 Option 1</u>

Email support@crystalpm.com

#### Section 1

| Patient:       | Bunny, Bugs                                                                                                    |            |       | Order Date: Previous | 10/15/2015   | v          | Next | R         | outing Slip |      |       |
|----------------|----------------------------------------------------------------------------------------------------|------------|-------|----------------------|--------------|------------|------|-----------|-------------|------|-------|
| DOB:           | 01/01/1912                                                                                                    | Gender:    | M     | Authorization #:     |              |            | N    | lew Order | Edit        |      |       |
| Contact #      | Cell Phone                                                                                                    | (954) 111- | .1111 | Optician/Staff:      |              |            | × .  | Remake    | Print Order | Opt. |       |
| Lab/Vendor:    | VisionWeb Demo                                                                                                    | Lab        | ~     | Ordered/Ref.#/Date:  |              |            |      | Dispense  | l           |      | 0.055 |
| Lab Contact #  | 1                                                                                                    | Lab Order  | r #   | Expected Date:       | 10/29/2015   | <b>D</b> * |      | WI Remo   | View Log    | 1    |       |
| Dispense Date: | Not Dispensed                                                                                                    | Acct ID: 1 | 10003 | Status:              |              |            | ~    |           |             |      |       |
|                | And the second second s |            |       | Provider:            | Dr. Roscher, | Adam       | ~    |           |             |      | 100 M |

In section 1 you can see that the patient name, DOB and contact information appear in the upper left corner of the screen. Just below the Patients information you will see a box that says **Lab/Vendor** and **Lab Contact**. In these boxes you will enter which lab you will be ordering your lenses through. Below that is a box labeled **Dispense Date**. At the time of dispense, you will enter a date in this box. To the right of the Dispense Date box you will see **Acct ID**. This will show your patients Crystal account ID.

You will also see at the top middle of this section, you have an **Order Date** box with buttons that will allow you to scroll through previous spectacle lab orders. The **Authorization** box allows you to enter insurance authorization numbers if your patient is using insurance for the spectacle lab order. The **Optician/Staff** box is where you will enter in the name of the person who is creating the spectacle lab order. The **Ordered/Ref#/Date** box is a box that can be used for other reference items pertinent to the spectacle lab order. The **Expected Date** box displays the date you expect the glasses to return from the lab. The **Status** box shows the current status of the spectacle order. The **Provider** box shows the Dr. who wrote the prescription.

At the top right hand side of section 1 you will see a number of buttons. The **Routing Slip** button allows you to access the routing slip to either add or view the products or services that are currently on the routing slip. The **New Order** button is used to create a new spectacle lab order. The **Edit** button allows you to edit spectacle lab orders. The **Remake** button is used when you need to remake an existing spectacle lab order. The **Print Order** button is used to print the spectacle lab order. The **Opt.** button gives you the option to decide what patient demographic information you want to print on the spectacle lab order. The **Dispense** button is used when you are ready to dispense the spectacle lab order. When this button is pressed it will automatically mark the status as dispensed and date stamp when the glasses are dispensed. The **DVI Remo** button is used if you have integrated DVI Remo with Crystal and wish to place your order through DVI Remo. The **View Log** button is used to view the history of the currently displayed order. The information provided will show creation dates and status updates. The **Save for VSP** button is used to save a VSP spectacle lab order to be attached to the next claim they file through the VSP claim window. The **Go to Billing Page** button is used to go directly to the billing page in Crystal. Website <u>WWW.CRYSTALPM.COM</u>

Forum WWW.CRYSTALPM.PROBOARDS.COM

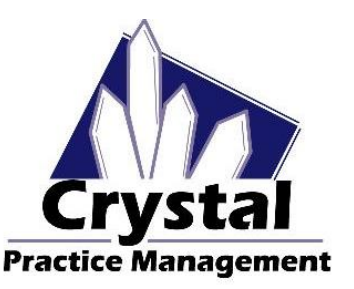

Phone <u>1-800-308-7169 Option 1</u>

Email support@crystalpm.com

#### **SECTION 2**

|      |    | Sphere | Cylinder | Axis | Vert Prism | Hori Prism | Add | Seg Ht | DPD: | Mono PD |
|------|----|--------|----------|------|------------|------------|-----|--------|------|---------|
|      | OD | -1.00  |          |      |            |            |     |        | R    | b i     |
| ~ ५/ |    |        |          |      |            |            |     |        | NPD: |         |
|      | OS | -2.00  |          |      |            |            |     |        | L    | :       |

In section 2 you can see we have the prescription information. The prescription information will automatically populate in the Sphere, Cylinder, Axis, Add and Prism boxes when you press the New Order button. The optician will need to record the other necessary measurements required for the spectacle lab order to include Seg Ht and PDs. The DPD box is for your binocular distance PD. The NPD box is for your binocular near PD. In the Mono PD boxes I recommend that you put your monocular distance PD.

#### **SECTION 3**

|                  | Frame Selected | 1             |                 |
|------------------|----------------|---------------|-----------------|
|                  | Frame UPC:     |               |                 |
|                  | Manufacturer:  |               |                 |
| 3-               | Collection:    |               |                 |
| <sup>3</sup> 5/1 | Name:          |               |                 |
|                  | Color:         |               |                 |
|                  | Material:      |               |                 |
|                  | Style:         | Tenala A      | P 50            |
|                  |                |               |                 |
|                  | Special Order  | To VisiOffice | From Visiolites |

In section 3 you will enter in what kind of "frame order" this will be and information on the frame the patient will be using with this order. If you have entered your frame inventory in to Crystal then you can scan the bar code attached to your frame, or manually look in the inventory to pull the frame information across in the appropriate fields. If you linked your frame bill code to the Sale value in the Frame Page Defaults then the frame information will get added to the routing slip which we will discuss shortly. The **To VisiOffice** and **From VisiOffice** buttons allows you to send information and receive information from the VisiOffice equipment.

#### Section 4

| Lens Selecte<br>Lens Type: | ed       |           |           | v     | Configure            | ;      | Options<br>Defaults |  |
|----------------------------|----------|-----------|-----------|-------|----------------------|--------|---------------------|--|
| Description                | 11       |           |           | ~     | Lans on<br>VisionWei | b.     | ○ VSP               |  |
| Material:                  |          |           |           |       |                      | $\vee$ |                     |  |
| Tint:                      |          |           |           |       |                      | $\sim$ |                     |  |
| Edge:                      |          |           |           |       |                      | $\lor$ |                     |  |
| Coating:                   |          |           |           |       |                      | $\vee$ |                     |  |
| Coating:                   |          |           |           |       |                      | $\vee$ |                     |  |
| Coating:                   |          |           |           |       |                      | $\vee$ |                     |  |
| Other:                     |          |           |           |       |                      | $\lor$ |                     |  |
| Frm Wrap P                 | antoTilt | Vertex OD | Vertex OS | OC OD | OC OS                |        |                     |  |

Forum WWW.CRYSTALPM.PROBOARDS.COM

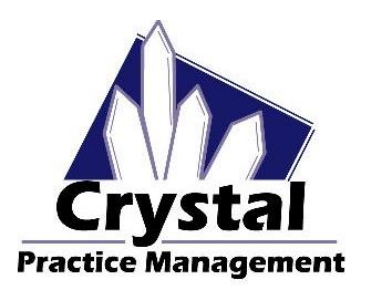

Phone <u>1-800-308-7169 Option 1</u>

Email support@crystalpm.com

In section 4 you will enter in the ophthalmic lenses and lens options your patient is needing. If you have linked bill codes to the various ophthalmic lenses and lens add-ons you provide in the Frames Page Defaults section as instructed earlier in this guide, then this will help facilitate the creation of the routing slip. We will discuss this when we cover the ordering process.

#### Section 5

| I | Notes To Lab     | Notes (not sent to Lab)               |                            |                   |
|---|------------------|---------------------------------------|----------------------------|-------------------|
| I | Wear as needed ^ | ^                                     | Delete<br>Show Add'I Items |                   |
| I |                  |                                       | Show Balances              | $\sim$ $^{\circ}$ |
| I | ×                | · · · · · · · · · · · · · · · · · · · | VisionWeb                  |                   |

Section 5 is where you enter in notes. You will notice that you have two separate notes boxes. When you type information in the Notes to Lab box, these notes will print out on the work order. The Notes (not sent to Lab) will not print out on the work order but will be viewable from the Spectacle Lab Order screen.

#### THE ORDERING PROCESS

To start the ordering process you will first need to press the button that says **New Order** (1) in the upper right corner of the spectacle lab order screen. Please refer to the example below.

| *              |                |                | Spectacle Lab Orders |                   | - 🗆 ×                     |
|----------------|----------------|----------------|----------------------|-------------------|---------------------------|
| Patient:       | Bunny, Bugs    |                | Order Date: Previous | 10/15/2015 v      | Next Routing Slip         |
| DOB:           | 01/01/1912     | Gender: M      | Authorization #:     | 1 🗖               | New Order Edit            |
| Contact #      | Cell Phone     | (954) 111-1111 | Optician/Staff:      |                   | V Remake Print Order Opt. |
| Lab/Vendor:    | VisionWeb Demo | Lab 🗸          | Ordered/Ref.#/Date:  |                   | Dispense                  |
| Lab Contact #  |                | Lab Order #    | Expected Date:       | 10/29/2015        | DVI Remo View Log         |
| Dispense Date: | Not Dispensed  | Acct ID: 10003 | Status:              |                   | v                         |
|                |                |                | Provider:            | Dr. Roscher, Adam | V                         |
|                |                |                |                      |                   | Save for<br>VSP           |
|                |                |                |                      |                   |                           |
|                |                |                |                      |                   | Go to Billing Page        |

After pressing the **New Order** button you will notice that all the fields that were grayed out are open and available to edit. You will also notice that the prescription will populate in the prescription boxes as long as there is a prescription listed in the Prescription tab of the Patient module.

At this point you will want to verify that the patient's information is correctly listed in the top left corner of the spectacle lab order screen. From there you will want to select which lab you will be ordering from. If this is a job that has insurance attached to it, you may want to enter in the authorization number in the Authorization # box. Under the Authorization box you will want to select the optician/staff who is creating the order. You will also need to set your expected date, status, and select the provider who wrote the prescription if the name is not already in the box.

Next you will need to take the appropriate measurements based on the prescription. Enter in PD and seg heights as required.

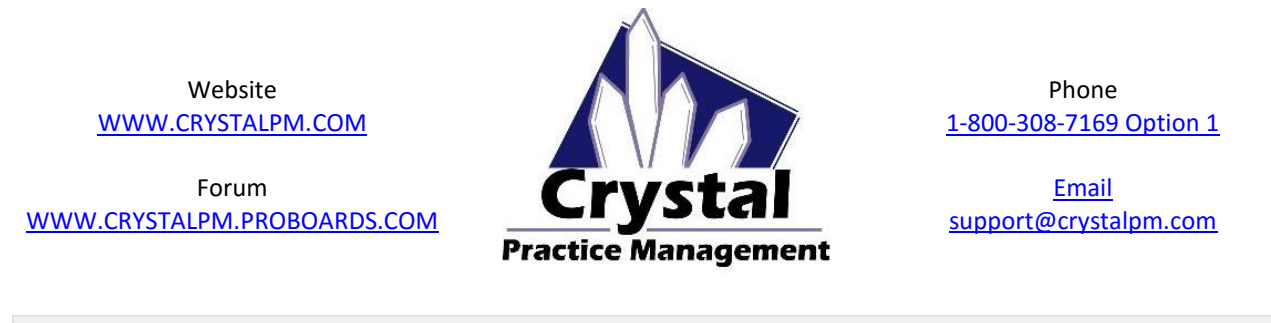

|    | Sphere | Cylinder  | Axis | Vert Prism | Hori Prism | Add   | Seg Ht | DPD: | Mono PD |
|----|--------|-----------|------|------------|------------|-------|--------|------|---------|
| OD | -1.00  | -2.00     | 180  |            |            | +2.50 |        |      | R:      |
|    |        | Transpose | ]    |            |            |       |        | NPD: |         |
| OS | -1.25  | -1.75     | 180  |            |            | +2.50 |        |      | L:      |

The next step is to enter the frame information. In the **Frame Selected** area, located underneath the prescription information, you will need to first select what kind of "frame order" this is. To do this, first click on the arrow in the right hand side of the Frame Order box (1). When you do that you will be presented with a list of options to select from (2)

| Frame Selected |                                           |
|----------------|-------------------------------------------|
| Frame Order:   |                                           |
| Frame UPC:     | Sale                                      |
| Manufacturer:  | POF<br>Reframe Style                      |
| Collection:    | Frame Warranty                            |
| Name:          | Optican Redo<br>Medical Frame Replacement |
| Color:         | Medicaid Frame                            |
| Material:      | Material non-adapt<br>Lab Error remake    |
| Style:         | Defective Frame                           |
| Eye Dbl        | None Inventory Order                      |
| Special Order  | To VisiOffice From Visioffice             |

You will need to select the appropriate value based on what kind of frame order you are doing. In this example I will be doing a new sale and providing my patient a frame from the frame board, so I will select the value that says 'Sale'. When setting up the Frame page defaults in the Admin section, it was recommended to link your frame bill code to the value that coincides with a frame sale. This will be important if you want the frame price and frame information to show on the routing slip and transfer to the invoice.

Next, you will need to enter the frame information. If this is a POF then you will need to manually enter in the frame information. If you are not using a POF and have entered your frame inventory in to Crystal and are using barcodes or have the UPC listed on your frame tag then you can scan or manually enter in the UPC number in the box labeled **Frame UPC** (1) After the information has been entered in the Frame UPC box the rest of the frame information will populate in the corresponding fields. **This will only happen if you have entered your frame inventory in to Crystal**.

|     | Frame Selected |               |                 |           |
|-----|----------------|---------------|-----------------|-----------|
|     | Frame Order:   | Sale          | <b>v</b>        |           |
| 1 🖵 | Frame UPC:     |               | <b>2</b> <      | <b></b> 2 |
|     | Manufacturer:  |               |                 | •         |
|     | Collection:    |               |                 |           |
|     | Name:          |               |                 |           |
|     | Color:         |               |                 |           |
|     | Material:      |               |                 |           |
|     | Style:         |               |                 |           |
|     | Eye Dbl        | Tmpls A       | B ED            |           |
|     | Special Order  | To VisiOffice | From Visioffice |           |

If you have entered your frame inventory in to Crystal and do not have the UPC or barcode listed on your frame tag then you will need to manually search the inventory. To do so you will need to press on the magnifying glass to the right of the **Frame UPC** box (2). Please refer to the example above

Forum WWW.CRYSTALPM.PROBOARDS.COM

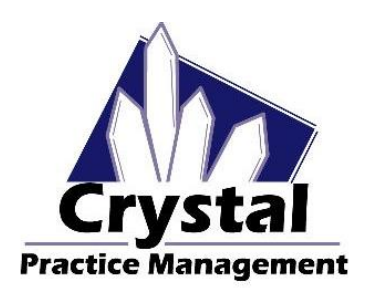

Phone <u>1-800-308-7169 Option 1</u>

Email support@crystalpm.com

When you press on the magnifying glass located to the right of the Frame UPC box, a small rectangular window will open up allowing you to manually look in your inventory. In order to manually look in the inventory you will need to press the button that says **Look in Inventory** (1) refer to the example below.

| *           | Enter the Frame UPC           | ×      |
|-------------|-------------------------------|--------|
| Enter Frame | UPC or search text:           |        |
| ОК          | Look in Inventory Search Text | Cancel |
|             | $\widehat{\mathbf{n}}$        |        |
|             | 1                             |        |

Once the **Look in Inventory** button has been pressed you will be presented with another window that will allow you to select the Manufacturer, Collection, Frame Name, Color and Eye (1) when you are done selecting the correct frame information press the **OK** button (2) at the bottom of the screen. Please refer to the example below.

| $\overline{\mathbf{v}}$ | Search Text                                       |
|-------------------------|---------------------------------------------------|
| Marchon                 |                                                   |
| Nike                    |                                                   |
| Nike Flexon 12345       |                                                   |
| brn                     |                                                   |
| 52                      |                                                   |
|                         | Marchon<br>Nike<br>Nike Flexon 12345<br>brn<br>52 |

You'll notice below, that once you press the OK button, the frame information will transfer to the Frame Selected section on the Spectacle Lab Order screen (1). You will also notice that on the far right hand side of the Spectacle Lab Order screen the estimated balance went up (2). If the Estimated balance did not go up after selecting your inventory frame, then there is something wrong with either the way the bill code was set up or it was not attached to the value that coincides with a frame sale on the Frame Page Defaults in the Admin section of Crystal, OR the sale price was not entered for the frame in inventory.

| ww | W<br><u>WWW.CR</u><br>I<br>/W.CRYSTALI | Vebsite<br><u>YSTALPM.COM</u><br>Forum<br>PM.PROBOARDS.COM                                      | Crystal<br>Practice Management                        | <u>1-800-300</u><br>support@ | Phone<br>8-7169 Option 1<br>Email<br>Ocrystalpm.com |
|----|----------------------------------------|-------------------------------------------------------------------------------------------------|-------------------------------------------------------|------------------------------|-----------------------------------------------------|
|    | Frame Selected<br>Frame Order:         | Sale v                                                                                          | Lens Selected<br>Lens Type:<br>Description:           | ~                            | Options  Defaults  VSP                              |
| ~~ | Manufacturer:<br>Collection:           | Marchon<br>Nike                                                                                 | Material:                                             | ×<br>×                       | Estimated Bal<br>Total:                             |
|    | Name:<br>Color:                        | Nike Flexon 12345<br>brn                                                                        | Edge:<br>Coating:                                     | ~                            | S230.00                                             |
|    | Material:<br>Style:                    | zyl                                                                                             | Coating:<br>Coating:                                  | ~                            | Ins Est:<br>\$0.00                                  |
|    | Eye Dbl<br>52 15<br>Special Order      | Tmpls     A     B     ED       145     52     32     52       To VisiOffice     From Visioffice | Other:<br>Frm Wrap PantoTilt Vertex OD Vertex OS OC C | DD OC OS                     | Pat Est:<br>\$230.00<br>Frm Wholesale<br>\$90.00    |

Now that you have selected the frame information, it is time to select the ophthalmic lens and lens options your patient is wanting. This information is entered on the **Lens Selected** section. First you will want to select the general type of lens style. This is done in the **Lens Type** field. In this example I want to provide my patient with a Varilux Comfort 2. So I will first start by selecting Progressive as my lens type.

| Lens Selected<br>Lens Type: | Progressive v                        |   | Options<br>Defaults      |
|-----------------------------|--------------------------------------|---|--------------------------|
| Description:                | ~                                    |   | ○ VSP                    |
| Material:                   |                                      | × | Estimated Bal            |
| Tint:                       |                                      | ~ | Total:                   |
| Edge:                       |                                      | ~ | Insurance                |
| Coating:                    |                                      | ~ | NONE V                   |
| Coating:                    |                                      | ~ | Ins Est:                 |
| Coating:                    |                                      | ~ | \$0.00                   |
| Other:                      |                                      | ~ | \$230.00                 |
| Frm Wrap Panto              | Tilt Vertex OD Vertex OS OC OD OC OS |   | Frm Wholesale<br>\$90.00 |

Now it's time to select the specific type of lens you want to provide your patient. In the **Description** field you will select the specific lens type. Again for this example I want to provide a Varilux Comfort 2 to my patient. In the example below, you can see that I have selected the Varilux Comfort 2 lens (1) you will also notice that the price went up from \$230 to \$530 in the **Estimated Balance** section (2). From here on out, every option you select should increase the price under the Estimated Balance section.

| Description: PAL - Varilux Comfort 2 VSP                       |    |
|----------------------------------------------------------------|----|
| Material: V Estimated Ba                                       | 1  |
| Tint: V Total: \$530.00                                        |    |
| Edge:                                                          |    |
| Coating: V NONE                                                | ~  |
| Coating: v Ins Est:                                            |    |
| Coating:                                                       |    |
| Other:                                                         |    |
| Frm Wrap PantoTilt Vertex OD Vertex OS OC OD OC OS Frm Wholesa | le |

Forum WWW.CRYSTALPM.PROBOARDS.COM

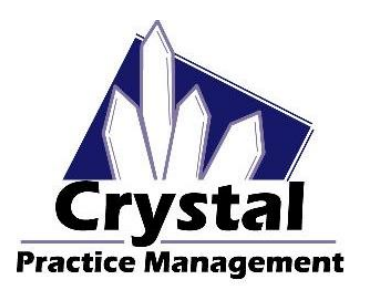

Phone <u>1-800-308-7169 Option 1</u>

Email support@crystalpm.com

The next step is to choose the type of material you will be providing your patent. This is done in the **Material** field. For this example, I want to select Polycarbonate for the material. You will notice in the example below, in the material field, I put in the Polycarbonate material (1) and in turn that increased my estimated balance from \$530 to \$590 (2)

| Lens Selected<br>Lens Type: Progres | ssive v                       | Options<br>Defaults |
|-------------------------------------|-------------------------------|---------------------|
| Description: PAL - V                | arilux Comfort 2 v            | ○ VSP               |
| Material: 1 Polycar                 | rbonate                       | ✓ Estimated Bal –   |
| Tint:                               |                               | Total: 2            |
| Edge:                               |                               |                     |
| Coating:                            |                               | ✓ NONE ✓            |
| Coating:                            |                               | Ins Est:            |
| Coating:                            |                               | v \$0.00            |
| Other:                              |                               | Y SSON ON           |
| Frm Wrap PantoTilt Ve               | ertex OD Vertex OS OC OD OC O | OS Frm Wholesale    |

For this Example I will not add any tint or special edge treatment to the order. If I had selected a tint or edge treatment from the corresponding fields then the price would have gone up in the Estimated Balance field. I will however add a Crizal Alize to the lens order in the first **Coating** box. In the example below you will notice that when I add the Crizal Alize to the coating field (1) the price increases from \$590 to \$740 in the estimated balance field (2).

| Lens Selected<br>Lens Type:<br>Description: | Progressive v<br>PAL - Varilux Comfort 2 v | Options<br>Defaults<br>VSP          |            |
|---------------------------------------------|--------------------------------------------|-------------------------------------|------------|
| Material:                                   | Polycarbonate                              | <ul> <li>Estimated Bal –</li> </ul> |            |
| Tint:                                       |                                            | Total:<br>\$740.00                  | <b>7</b> 2 |
| Edge:                                       |                                            | > 105urance                         |            |
| Coating: 1                                  | Crizal Alize UV                            | V NONE V                            |            |
| Coating:                                    |                                            | ✓ Ins Est:                          |            |
| Coating:                                    |                                            | \$0.00                              |            |
| Other:                                      |                                            | Pat Est:                            |            |
| Frm Wrap Panto                              | Tilt Vertex OD Vertex OS OC OD OC OS       | Frm Wholesale<br>\$90.00            |            |

For this example I will now conclude the ordering process. So to review, this example patient is getting a Marchon Nike Flexon frame with Polycarbonate Varilux Comfort 2 lenses and a Crizal Alize coating. Before continuing make sure that all the necessary information has been filled in to the required fields. To proceed you will need to press the **Save** (1) button in the upper right corner of the Spectacle Lab order screen. See the example below.

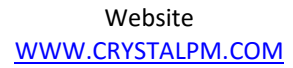

#### Forum WWW.CRYSTALPM.PROBOARDS.COM

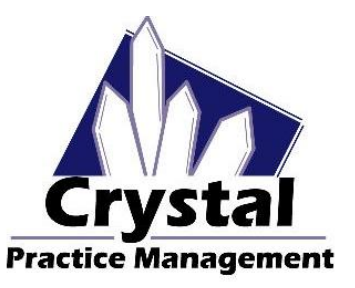

Phone <u>1-800-308-7169 Option 1</u>

Email support@crystalpm.com

|        |            |                |        |         |          |        | Sp        | ectad  | de La  | ab Orders   |             |            |    |                                       |                                          |
|--------|------------|----------------|--------|---------|----------|--------|-----------|--------|--------|-------------|-------------|------------|----|---------------------------------------|------------------------------------------|
| Patier | nt:        | Bunny, Bugs    |        |         |          |        | Ord       | ler Da | te:    |             | 10/19/2015  | B*         |    |                                       | Routing Slip                             |
| DOB:   |            | 01/01/1912     |        | Gende   | n M      |        |           | Auth   | horiz  | ation #:    |             |            |    |                                       |                                          |
| Conta  | ict #      | Cell Phone     |        | (954) 1 | 11-1111  |        |           | Opti   | ician/ | Staff:      |             |            | ~  | 1                                     | _                                        |
| Lab/V  | endor:     | Essilor Dallas |        |         |          | v      |           | Ord    | ered/  | Ref.#/Date: |             |            |    | 1                                     | Save                                     |
| Lab C  | ontact #   | 1-800-366-6342 | 0      | Lab Or  | der #    | -      |           | Exp    | ected  | Date:       | 11/02/2015  | 87         |    |                                       |                                          |
|        |            | -              |        |         | -        | 1922   | 0.000.000 | Stat   | us:    |             | Ordered     |            | ~  |                                       |                                          |
| Spec   | ctacle Rx  | 1 Spectacle R  | tx 2   | Specta  | le Rx 3  | PL     | Sun/CL    | Prov   | viden  | 6           | Dr. Rosch   | er, Adam   | ~  |                                       |                                          |
|        | Sphere     | Cylinder       | Axi    | s       | Vert P   | rism   | Hori Pri  | ism    | Ad     | d           | Seg Ht      | DPD:       |    | Mono PD                               |                                          |
| OD     | -1.00      | -2.00          | 180    |         | -        |        |           |        | +2.    | 50          | -           |            | R: |                                       |                                          |
|        |            | Transpose      | -      |         | _        | _      |           |        | -      |             |             | NPD:       |    |                                       | Go to Billing Page                       |
| os     | -1.25      | -1.75          | 180    |         |          |        | L         |        | +2.    | .50         |             |            | L  |                                       |                                          |
| Fran   | ne Selecte | bd             |        |         |          |        | Lens      | Sele   | cted   |             |             |            |    |                                       | Options                                  |
| Fra    | ame Order  | : Sale         |        |         |          | ~      | Len       | в Тур  | e:     | Progress    | live        |            | ~  |                                       | Defaults                                 |
| En     | me UPC:    | 7506669769     | 03     |         |          | D      | Des       | cripti | on:    | PAL - Va    | rilux Comfo | art 2      | v  |                                       | O VSP                                    |
| Ma     | nufacture  | r: Marchon     |        |         |          |        | Mat       | erial: |        | Polycarb    | onate       |            |    | ~                                     | Estimated Bal                            |
| Co     | llection:  | Nike           |        |         |          |        | Tin       | E      |        |             |             |            |    | ~                                     | Total:                                   |
| Na     | me:        | Nike Flexo     | n 123  | 45      |          | 1      | Edg       | je:    |        | -           |             |            |    | ~                                     | \$740.00                                 |
| Co     | lor:       | bm             |        |         |          | 1      | Coa       | ting:  |        | Crizal Al   | ize UV      |            |    | ~                                     | NONE                                     |
| Ma     | terial:    | zyl            |        |         |          | 1      | Coa       | ting:  |        | -           | ndoendarin  |            |    |                                       | Ins Est:                                 |
| St     | de:        | 2000           |        |         |          | -      | Con       | ting   |        |             |             |            |    |                                       | \$0.00                                   |
| E      | ve Di      | Tmpls          | ۵      | B       | F        | D      | 01        | anng.  |        |             |             |            |    |                                       | Pat Est:                                 |
| 52     |            |                |        |         |          |        | Erm V     | Wran   | Pant   | Tit Ver     | tex OD Vert | ax 05 00.0 | 0  | 00.05                                 | \$740.00                                 |
| Spe    | cial Order | To Vi          | siOffi | ce Fr   | om Visio | office |           | nap    | 1 OIN  | AVTIL VOI   | ICK OD VOID | 5x 00 00 0 |    | 0000                                  | Frm Wholesale                            |
|        | Talah      |                |        |         |          |        | Notes     |        |        | a Labi      | al bar      | 11         |    | · · · · · · · · · · · · · · · · · · · | \$90.00                                  |
| Upda   | ated on 10 | /15/2015       |        |         |          |        | wolles    | (not   | sent   | 10 Lab)     |             |            |    | ^                                     | Show Add'I items Show Balances VisionWeb |

Once you press on the save button you should see a small pop up window that says "Would you like to turn this order in to a Routing Slip" (1) Below that statement you will also see "Routing Slip Values" with a list of values that will be added to the Routing Slip (2). These values should coincide with the Frame, lenses and lens options that are on the spectacle lab order. In the example below you can see that everything from the order I created is listed under Routing Slip Values.

| Billing Code Selection                                                                                                    | ×       |
|----------------------------------------------------------------------------------------------------|---------|
| Would you like to turn this order into a Routing                                                                                                    | Slip? 1 |
| Routing Slip values:<br>Frame Frame<br>Comfort 2 PAL - Varilux Comfort 2<br>Poly-Std Polycarbonate - Standard<br>AR-Alize Anti-reflective coating - Crizal Alize | 2       |
| Yes                                                                                                    | No      |

Once you have verified that everything from the spectacle lab order is listed correctly under Routing Slip Values you will want to press the Yes button. Pressing the Yes button will open the Routing Slip Window. In the example below you can see that everything from our spectacle lab order pulled over in to the Routing Slip (1).

Forum WWW.CRYSTALPM.PROBOARDS.COM

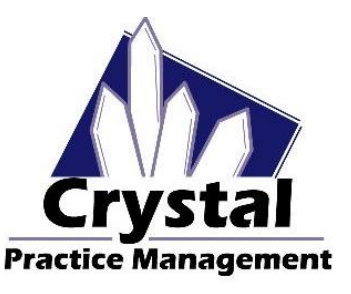

Phone <u>1-800-308-7169 Option 1</u>

Email support@crystalpm.com

|                 |                            |    |        |      |               | Routing Slip |         |                |                          |          |        |
|-----------------|----------------------------|----|--------|------|---------------|--------------|---------|----------------|--------------------------|----------|--------|
|                 |                            |    |        | s    | ave to Routi  | ng Slip      |         |                |                          |          |        |
| Summary         | Diagnosis Billing          | Re | calls  |      |               |              | Go To P | age<br>tient B | Illing Records           | Schedul  | e      |
| · [             |                            |    |        |      |               |              |         |                |                          |          |        |
|                 | Search                     |    |        |      |               | Dia          | gnosis  | Codes:         |                          |          |        |
| Diag Code       | Description                | ^  | Diag   | Code | Descriptio    | n            | _       |                |                          |          |        |
| H25.13          | Age-related nucle          |    | H52.11 |      | Myopia, rie   | ght eye      |         |                |                          |          |        |
| H25.12          | Age-related nucle          |    | H52.12 |      | Myopia, le    | ft eve       |         |                |                          |          |        |
| H25.11          | Age-related nucle          |    | H52,13 |      | Myopia, bi    | lateral      |         |                |                          |          | 1      |
| H25.10          | Age-related nucle          |    |        |      | and operation |              |         |                |                          |          |        |
| H10.413         | Chronic giant pap          |    |        |      |               |              |         |                |                          |          | 36     |
| H10 /12         | Chronic giant pan          | ~  |        |      |               |              |         |                |                          |          | $\sim$ |
|                 | Search                     |    |        | 100  |               |              | BUUDA   |                | ClearAll                 |          |        |
|                 |                            |    | AB     | C    |               |              | Dining  | coues.         |                          |          |        |
| Bill Code       | Description                | ^  | A B    | С    | Billing Code  | Proc Code    | Mod     | Description    |                          | Q'ty     | Fee    |
| 0517F           | Glaucoma plan o            |    |        |      | Frame         | V2020        |         | Frame          |                          | 1        |        |
| 1036F           | Non Tobacco User           |    |        |      | Comfort 2     | V2781        |         | PAL - Varilu:  | x Comfort 2              | 2        | 150.00 |
| 2019F           | AMD Dilated Mac            |    |        |      | Poly-Std      | V2784        |         | Polycarbona    | ite - Standard           | 2        | 30.00  |
| 2022F           | DM dilated retin           |    |        |      | AR-Alize      | V2750        |         | Anti-reflectiv | e coating - Crizal Alize | 2        | 75.00  |
| 2024F           | DM 7 standard fi           |    |        |      |               |              |         |                |                          |          |        |
| 2026F           | DM eye imaging             |    |        |      |               |              |         |                |                          |          |        |
| 2027F           | POAG Optic Nerv            | ~  |        |      |               |              |         |                |                          |          |        |
|                 |                            |    |        |      |               |              |         |                | ClearAll                 |          |        |
|                 |                            |    |        |      |               |              |         |                |                          |          |        |
| otes to Billing | (Right-click for defaults) | 2  |        |      |               |              |         |                | 1                        |          |        |
|                 |                            | -  |        |      |               |              |         |                | Import Diag Code from    | Last Inv | oice   |
|                 |                            |    |        |      |               |              |         |                | Import Billing Codes fre | am Siche | elule  |
|                 |                            |    |        |      |               |              |         |                |                          |          |        |
| ovider:         |                            | :  | Staff: |      |               |              |         |                | Close and Schedule A     | ppointm  | nent   |
| r Roscher Ad    | iam v                      |    |        |      |               | ~            | Prir    | nt Hslip       |                          |          |        |
|                 | · · · · ·                  |    |        |      |               |              | chec    | k PQRS         | Delete Close             | 2        |        |

You will notice above that all of the lens and lens options pulled across with the pricing listed in the Fee column. You will also notice that the frame price has not pulled across. The price of the frame will not appear until after you turn this routing slip in to an invoice. Once you have verified that everything has made it from the spectacle lab order to the routing slip, all you have to do is press the Close button (2) at the bottom right corner of the screen. Once you press close on the Routing Slip the Routing slip will close. Now it is time to create the billing invoice for this spectacle lab order.

#### USING PACKAGES TO CREATE AN ORDER

Once the Spectacle Lab Order screen opens up, you will need to press the **New Order** button close to the top right of the screen (1).

| b Spectacle Lab | Orders        |             |      |             |              |            |   |        | <b>1</b> ∏_ | _         |         | $\times$ |
|-----------------|---------------|-------------|------|-------------|--------------|------------|---|--------|-------------|-----------|---------|----------|
| Patient:        | Bunny, Bugs   |             |      | Order Date: | Previous     | 04/20/2016 | ~ | Nex    | kt 🗸 F      | Routing S | Slip    |          |
| DOB:            | 01/01/1912    | Gender:     | M    | Authoriz    | zation #:    |            |   |        | New Order   |           | Edit    |          |
| Contact #       | Cell Phone    | (954) 111-1 | 1111 | Opticiar    | /Staff:      |            |   | ~      | Remake      | Prin      | t Order | Opt.     |
| Lab/Vendor:     |               |             | ~    | Ordered     | /Ref.#/Date: |            |   |        | Dispense    |           |         |          |
| Lab Contact #   |               | Lab Order   | #    | Expecte     | d Date:      | 5/04/2016  |   |        | Received    | Vie       | w Log   |          |
| Dispense Date:  | Not Dispensed | Acct ID: 1  | 0003 | Status:     |              |            |   | $\sim$ |             | DVI       | Remo    |          |
|                 |               | ]           |      | Provide     | r:           |            |   | $\sim$ |             |           |         |          |

Website <u>WWW.CRYSTALPM.COM</u>

Forum <u>WWW.CRYSTALPM.PROBOARDS.COM</u>

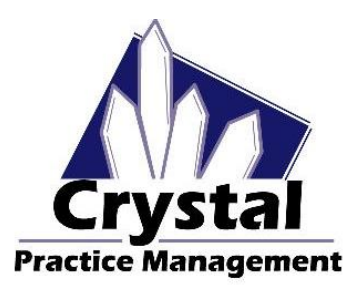

Phone <u>1-800-308-7169 Option 1</u>

Email support@crystalpm.com

Once that button has been pressed you will now be able to create your order. In order to select your ophthalmic lens package you will need to navigate to the right side of the Spectacle Lab order screen. You should see a light blue button that says **Packages** (1). You will need to press this button to select the package you wish to provide your patient.

| 🍲 Spectacle Lab | Orders           |                   |                 |                |        |         | _           |           | Х   |
|-----------------|------------------|-------------------|-----------------|----------------|--------|---------|-------------|-----------|-----|
| Patient:        | Bunny, Bugs      |                   | Order Date:     | 5/09/201       | 16 🔲 🔻 | R       | outing Slip | )         |     |
| DOB:            | 01/01/1912       | Gender: M         | Authoriz        | ation #:       |        |         |             |           |     |
| Contact #       | Cell Phone       | (954) 111-1111    | Optician        | Staff:         | ~      |         |             |           |     |
| Lab/Vendor:     |                  | ~                 | Ordered/        | Ref.#/Date:    |        |         | Sav         | e         |     |
| Lab Contact #   |                  | Lab Order #       | Expected        | Date: 5/23/201 | 16 🔲 🔻 | -       |             |           |     |
|                 |                  |                   | Status:         |                | ~      | ·       |             |           |     |
| Spectacle Rx    | 1 Spectacle Rx 2 | Spectacle Rx 3 PL | Sun/CL Provider | :              | ~      | ·       |             |           |     |
| Sphere          | Cylinder Axis    | s Vert Prism      | Hori Prism Ad   | d Seg Ht       | DPD:   | Mono PD |             |           |     |
| OD -1.00        |                  |                   |                 |                | R      | :       | Go to P     | sillina P | age |
| 00              | Transpose        |                   |                 |                | NPD:   |         | De          |           | age |
| 05 _1.00        |                  |                   |                 |                |        |         | Pac         | скадез    |     |

Once you select the package you wish to provide your patient you will see the information now gets transferred to the Lens Selected area on the Spectacle lab order screen.

IF YOU HAVE SELECTED LENS OPTIONS PRIOR TO SELECTING YOUR PACKAGE THEN SELECTING THE PACKAGE MAY OVERWRITE PREVIOUSLY SELECTED OPTIONS DEPENDING ON IF THE OPTION TO **CLEAR ALL LENS OPTIONS** WAS SELECTED WHILE CREATING YOUR OPHTHALMIC LENS PACKAGE

At is point if you are supplying the frame for the patient then make sure you add the frame in the frame selected area on the spectacle lab order screen. When you are done press the save button close to the top right of the screen.

If you have set up your optical based on Crystal recommendations you should see a window open up asking if you want to turn the order in to a routing slip.

#### **CREATING THE INVOICE WITHOUT INSURANCE**

To start the invoice process you will want to navigate to the Billing module (1) at the top of Crystal. Please refer to the example below.

| *       | Л           | 1          |            |              |           |             |        | Bunny, Bugs | (103) dob:01/01/ |
|---------|-------------|------------|------------|--------------|-----------|-------------|--------|-------------|------------------|
| File Co | nfiguration | Station EH | R Import / | Export Su    | upport Me | ssages Help | Backup | Schedule    |                  |
|         |             |            | 1.8 mm     | 6 <b>6</b> 7 | . Tak     |             | 8.8    | Change User | Time Clock       |
| Patient | Billing     | Tasks      | Schedule   |              | Reports   | Records     | Admin  | Logout      | Close            |

As soon as you press on the Billing module, a window will open up letting you know that there is a routing slip available and ask if you would like to turn this routing slip in to an invoice. Please refer to the example below.

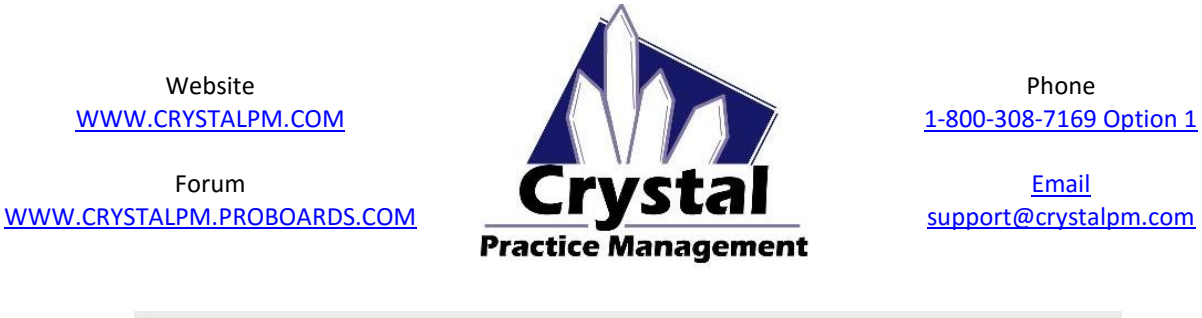

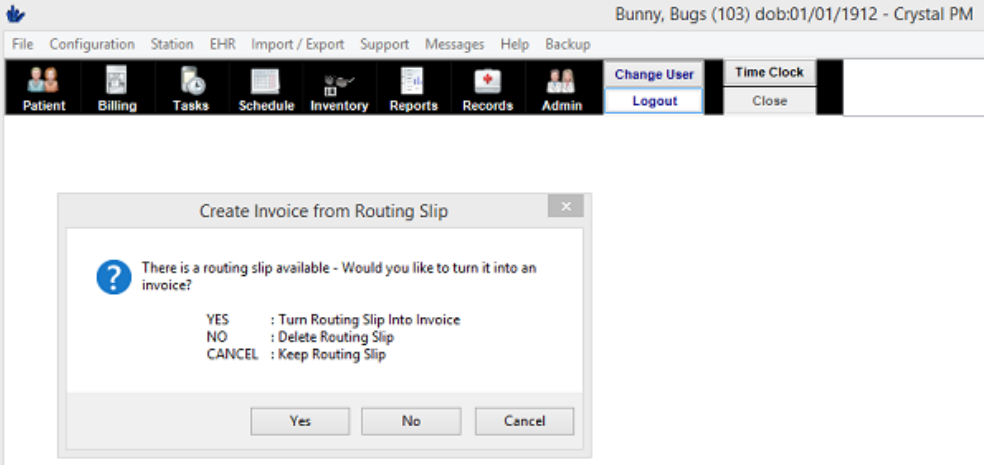

From here you will want to press the **Yes** button. After you press the **Yes** Button the billing screen will open. In the billing screen you should see all of the options you chose for your patient when creating the order. Please refer to the example below.

| File Config                                                                                             | juration                                   | Station 8                                                                   | EHR Import / Exp                                                                                                    | ort Support                                                  | Messages                        | Help Backup  | bunny, Bu         | gs (105) do                 | 0.01/01/1912 -               | - Crystal PM   |                                                           |            |
|----------------------------------------------------------------------------------------------------|--------------------------------------------|-----------------------------------------------------------------------------|----------------------------------------------------------------------------------------------------|--------------------------------------------------------------|---------------------------------|--------------|-------------------|-----------------------------|------------------------------|----------------|-----------------------------------------------------------|------------|
| Patient                                                                                                 | 6<br>Billing                               | Taska                                                                       | Schedule In                                                                                                    | ventory Rep                                                  | orts Rec                        | AimbA ebro   | Change Use        | r Time C                    | llock                        |                |                                                           |            |
| Vie                                                                                                    | w/Print (                                  | Old Invoic                                                                  | es Cr                                                                                                    | eate New In                                                  | voice                           | Transacti    | on History        | Patie                       | nt Recall Ov                 | verall Balance | Patient:                                                  | \$0.0      |
|                                                                                                    |                                            |                                                                             | Cit                                                                                                    | eute wew m                                                   | voice                           | Transacti    | on matory         | Files                       | Show INS                     |                | Insurance:                                                | \$1,010.00 |
| Patient:                                                                                                | Bunn                                       | ny. Buas                                                                    | 1                                                                                                    |                                                              |                                 | Invoice Note | es (Does Not P    | rint on Invoid              | :e):                         |                | << INS notes                                              |            |
| Dhusising                                                                                               | D. D.                                      | - ahaa Ada                                                                  | _                                                                                                    |                                                              |                                 |              |                   |                             |                              |                |                                                           |            |
| Physician.                                                                                              | DT. POD                                    | scher, Ada                                                                  | m                                                                                                    | Assign                                                       | Insurance                       |              |                   |                             |                              |                |                                                           |            |
| Staff:                                                                                                  |                                            |                                                                             |                                                                                                    | Y                                                            | Edit Impo                       | et           |                   |                             |                              |                |                                                           |            |
|                                                                                                    |                                            |                                                                             |                                                                                                    |                                                              | Diag Diaj                       | Invoice Foo  | ter (Prints on In | voice):                     |                              |                |                                                           |            |
|                                                                                                    |                                            |                                                                             |                                                                                                    |                                                              |                                 |              |                   |                             |                              |                |                                                           |            |
| Diag Cod                                                                                                | e                                          | Description                                                                 | •                                                                                                    |                                                              |                                 |              |                   |                             |                              |                |                                                           |            |
| Diag Cod<br>A H52.11                                                                                    | le                                         | Description<br>Myopia, rig                                                  | ht eye                                                                                                    |                                                              |                                 |              |                   |                             |                              |                |                                                           |            |
| Diag Cod<br>A H52.11<br>B H52.12<br>C H52.13                                                            | e                                          | Description<br>Myopia, rig<br>Myopia, lef                                   | hteye<br>teye<br>ataral                                                                                                    |                                                              |                                 |              |                   |                             |                              |                |                                                           |            |
| Diag Cod<br>A H52.11<br>B H52.12<br>C H52.13                                                            | la                                         | Description<br>Myopia, rig<br>Myopia, lef<br>Myopia, bil                    | h<br>hteye<br>ateral                                                                                                    |                                                              |                                 |              |                   |                             |                              |                |                                                           |            |
| Diag Cod<br>A H52.11<br>B H52.12<br>C H52.13<br>Bill Code                                               | Proc C                                     | Description<br>Myopia, rig<br>Myopia, lef<br>Myopia, bill<br>Code           | ht eye<br>t eye<br>aleral<br>MC Description                                                                                            | *****                                                        |                                 |              |                   | Ont Emp                     | Insurance                    |                | Amount                                                    |            |
| Diag Cod<br>A H52.11<br>B H52.12<br>C H52.13<br>Bill Code<br>Frame                                      | Proc C<br>V2020                            | Descriptor<br>Myopia, rig<br>Myopia, lef<br>Myopia, bili<br>Code M          | h<br>ht eye<br>ateral<br>MC Description<br>Frame UPC:                                                                                  | 75066697690                                                  | 3 Nike Flex                     | on 12345     |                   | Ont Emp                     | Insurance                    |                | Amount<br>230.00                                          |            |
| Diag Cod<br>A H52.11<br>B H52.12<br>C H52.13<br>Bill Code<br>Frame<br>Comfort 2                         | Proc 0<br>V2020<br>V2781                   | Description<br>Myopia, rig<br>Myopia, lef<br>Myopia, bill<br>Code           | ht eye<br>treye<br>ateral<br>MC Deecription<br>Frame UPC:1<br>PAL - Varilux                                                            | 75066697690<br>: Comfort 2                                   | 3 Nike Flex                     | on 12345     |                   | Ont Emp<br>1<br>2           | Insurance                    |                | Amount<br>230.00<br>300.00                                |            |
| Diag Cod<br>A H52.11<br>B H52.12<br>C H52.13<br>Bill Code<br>Frame<br>Comfort 2<br>Poly-Std             | Proc C<br>V2020<br>V2781<br>V2784          | Description<br>Myopia, rig<br>Myopia, lef<br>Myopia, bil<br>Code 1          | ht eye<br>treye<br>ateral<br>MC Description<br>Frame UPC:<br>PAL - Varilux<br>Polycarbona                                              | 75066697690<br>: Comfort 2<br>te - Standard                  | 3 Nike Flex                     | on 12345     |                   | Ont Emp<br>1<br>2<br>2      | Insurance                    |                | Amount<br>230.00<br>300.00<br>60.00                       |            |
| Diag Cod<br>A H52.11<br>B H52.12<br>C H52.13<br>Bill Code<br>Frame<br>Comfort 2<br>Poly-Std<br>AR-Alize | Proc C<br>V2020<br>V2781<br>V2784<br>V2750 | Description<br>Myopia, rig<br>Myopia, lef<br>Myopia, bill<br>Code M         | htt eye<br>t eye<br>ateral<br>MC Description<br>Frame UPC::<br>PAL - Varitux<br>Polycarbona<br>Anti-reflectiv                          | 75066697690<br>Comfort 2<br>te - Standard<br>e coating - C   | 3 Nike Flex<br>I<br>rizal Alize | on 12345     |                   | Ont Emp<br>1<br>2<br>2<br>2 | Insurance                    |                | Amount<br>230.00<br>300.00<br>60.00<br>150.00             |            |
| Diag Cod<br>A H52.11<br>B H52.12<br>C H52.13<br>Bill Code<br>Frame<br>Comfort 2<br>Poly-Std<br>AR-Alize | Proc C<br>V2020<br>V2781<br>V2784<br>V2750 | Description<br>Myopia, rig<br>Myopia, lef<br>Myopia, bill<br>Code 1         | htteye<br>teye<br>ateral<br>MC Description<br>Frame UPC:<br>PAL - Vanlux<br>Polycarbona<br>Anti-reflectiv                              | 75066697690<br>: Comfort 2<br>te - Standard<br>e coating - C | 3 Nike Flex<br>d<br>rizal Alize | on 12345     |                   | Ont Emp<br>1<br>2<br>2<br>2 | Insurance                    |                | Amount<br>230.00<br>300.00<br>60.00<br>150.00             |            |
| Diag Cod<br>A H52.11<br>B H52.12<br>C H52.13<br>Bill Code<br>Frame<br>Comfort 2<br>Poly-Std<br>AR-Alize | Proc C<br>V2020<br>V2781<br>V2784<br>V2750 | Description<br>Myopia, lig<br>Myopia, bil<br>Myopia, bil<br>Code 1          | ht eye<br>It eye<br>terse<br>terse<br>MC Description<br>Frame UPC:<br>PAL - Varilus<br>Polycarbona<br>Anti-reflectiv                   | 75066697690<br>: Comfort 2<br>te - Standard<br>e coating - C | 3 Nike Flex<br>I<br>rizal Alize | on 12345     |                   | Ont Emp<br>1<br>2<br>2<br>2 | Insurance                    |                | Amount<br>230.00<br>300.00<br>60.00<br>150.00             |            |
| Diag Cod<br>A H52 11<br>B H52 12<br>C H52 13<br>Bill Code<br>Frame<br>Comfort 2<br>Poly-Std<br>AR-Alize | Proc C<br>V2020<br>V2781<br>V2784<br>V2784 | Description<br>Myopia, rig<br>Myopia, lef<br>Myopia, bil<br>Code 1<br>Switt | ht eye<br>ht eye<br>ht eye<br>hterai<br>MC Description<br>Frame UPC:<br>PAL - Varilum<br>Polycarbona<br>Anti-reflectiv<br>kth to Quote | 75066697690<br>: Comfort 2<br>te - Standard<br>e coating - C | 3 Nike Flex<br>1<br>rizal Alize | on 12345     |                   | Ont Emp<br>1<br>2<br>2<br>2 | Insurance<br>surance Details | Invoice        | Amount<br>230.00<br>300.00<br>60.00<br>150.00<br>Patient: | S740.00    |

Now that the charges are in the billing area of Crystal, it's time to make a determination if this is private pay or if the patient is using insurance. You will notice in the example below that as it stands now, our patient has a \$740 balance (1). If the patient is not using insurance then you can press on the **Save Invoice** button (2)

Forum WWW.CRYSTALPM.PROBOARDS.COM

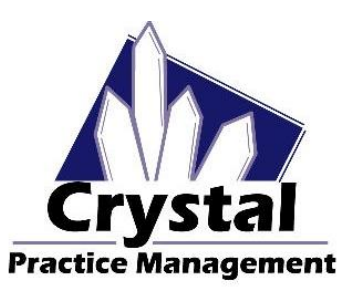

Phone <u>1-800-308-7169 Option 1</u>

Email support@crystalpm.com

|                                                                                             |                                            |                                                                      |                                                                                   |                                                |                                            |                        |                     | Bunny, Bu        | gs (103)                    | dob:01/01/19      | 912 - Crystal PM |                                                           |            |
|---------------------------------------------------------------------------------------------|--------------------------------------------|----------------------------------------------------------------------|-----------------------------------------------------------------------------------|------------------------------------------------|--------------------------------------------|------------------------|---------------------|------------------|-----------------------------|-------------------|------------------|-----------------------------------------------------------|------------|
| File Config                                                                                 | guration                                   | Station EHR                                                          | Import / Exp                                                                      | port Sup                                       | oport Me                                   | ssages                 | Help Backup         |                  |                             |                   |                  |                                                           |            |
| Patient                                                                                     | 6<br>Billing                               | Taska I                                                              | Schedule In                                                                       | wentory                                        | Reports                                    | Recor                  | ds Admin            | Change Use       | r Tin                       | ne Clock<br>Close |                  |                                                           |            |
| Viev                                                                                        | w/Print (                                  | Old Invoices                                                         | 0                                                                                 | eate Ne                                        | w Invoice                                  |                        | Transactio          | n History        | Pa                          | tient Recall      | Overall Balance  | Patient:                                                  | \$0.00     |
|                                                                                             |                                            |                                                                      |                                                                                   | eute ne                                        | in mooree                                  |                        | Tansastro           |                  | Files                       | Show INS          | 1                | Insurance:                                                | \$1,010.00 |
| Patient:                                                                                    | Bunn                                       | y, Bugs                                                              |                                                                                   |                                                |                                            |                        | Invoice Notes       | (Does Not P      | rint on Im                  | voice):           |                  | << INS notes                                              |            |
| Physician:<br>Staff:                                                                        | Dr. Ros                                    | scher, Adam                                                          |                                                                                   | *<br>*                                         | ssign Insur<br>Edit<br>Diag                | ance<br>Import<br>Diag |                     |                  |                             |                   |                  |                                                           |            |
| Dise Cod                                                                                    |                                            | Description                                                          |                                                                                   |                                                |                                            |                        | Invoice Foote       | er (Prints on In | voice):                     |                   |                  |                                                           | _          |
| Diag Code                                                                                   | 10                                         | Description                                                          |                                                                                   |                                                |                                            |                        |                     |                  |                             |                   |                  |                                                           |            |
| A UC9 44                                                                                    |                                            | Uppedia stabil en                                                    |                                                                                   |                                                |                                            | _                      |                     |                  |                             |                   |                  |                                                           |            |
| A H52.11<br>B H52.12                                                                        |                                            | Myopia, right ey<br>Myopia, left eye                                 | re<br>1                                                                           |                                                |                                            |                        |                     |                  |                             |                   |                  |                                                           |            |
| A H52.11<br>B H52.12<br>C H52.13                                                            |                                            | Myopia, right ey<br>Myopia, left eye<br>Myopia, bilatera             | i<br>F                                                                            |                                                |                                            |                        |                     |                  |                             |                   |                  |                                                           |            |
| A H52.11<br>B H52.12<br>C H52.13<br>Bill Code                                               | Proc C                                     | Myopia, right ey<br>Myopia, left eye<br>Myopia, bilatera<br>ode MC   | ye<br>:<br>Il<br>Description                                                      |                                                |                                            |                        |                     |                  | Qnt Emp                     | Insurance         | 1                | Amount                                                    | ABC        |
| A H52.11<br>B H52.12<br>C H52.13<br>Bill Code<br>Frame                                      | Proc C<br>V2020                            | Myopia, right ey<br>Myopia, left eye<br>Myopia, bilatera<br>code MC  | ye<br>e<br>Description<br>Frame UPC:1                                             | 7506669                                        | 76903 Nik                                  | e Flexor               | n 12345             |                  | Ont Em                      | o Insurance       |                  | Amount<br>230.00                                          |            |
| A H52.11<br>B H52.12<br>C H52.13<br>Bill Code<br>Frame<br>Comfort 2                         | Proc 0<br>V2020<br>V2781                   | Myopia, right ey<br>Myopia, left eye<br>Myopia, biatera<br>code MC   | re<br>I<br>Description<br>Frame UPC:3<br>PAL - Varilux                            | 7506669<br>x Comfo                             | 76903 Nik<br>rt 2                          | e Flexor               | n 12345             |                  | Ont Em<br>1                 | o Insurance       | 1                | Amount<br>230.00<br>300.00                                |            |
| A H52.11<br>B H52.12<br>C H52.13<br>Bill Code<br>Frame<br>Comfort 2<br>Poly-Std             | Proc C<br>V2020<br>V2781<br>V2784          | Myopia, right ey<br>Myopia, left eye<br>Myopia, bilatera<br>code MC  | Pescription<br>Frame UPC:<br>PAL - Varilux<br>Polycarbona                         | 7506669<br>x Comfo<br>ate - Star               | 76903 Nik<br>rt 2<br>ndard                 | e Flexor               | n 12345             |                  | Ont Emp<br>1<br>2<br>2      | o Insurance       | 1                | Amount<br>230.00<br>300.00<br>60.00                       |            |
| A H52.11<br>B H52.12<br>C H52.13<br>Bill Code<br>Frame<br>Comfort 2<br>Poly-Std<br>AR-Alize | Proc O<br>V2020<br>V2781<br>V2784<br>V2750 | Myopia, right ey<br>Myopia, left eye<br>Myopia, bilatera<br>Nocie MC | e<br>Description<br>Frame UPC:<br>PAL - Varilux<br>Polycarbona<br>Anti-reflectiv  | 7506669<br>x Comfo<br>ate - Stan<br>ve coating | 76903 Nik<br>rt 2<br>ndard<br>g - Crizal / | e Flexor<br>Alize      | n 12345<br><b>2</b> |                  | Ont Emp<br>1<br>2<br>2<br>2 | o Insurance       |                  | Amount<br>230.00<br>300.00<br>60.00<br>150.00             |            |
| A H52 11<br>B H52 12<br>C H52 13<br>Bill Code<br>Frame<br>Comfort 2<br>Poly-Std<br>AR-Alize | Proc 0<br>V2020<br>V2781<br>V2784<br>V2784 | Myopia, right ey<br>Myopia, left eye<br>Myopia, bilatera<br>iode MC  | re<br>Description<br>Frame UPC:<br>PAL - Varilux<br>Polycarbona<br>Anti-reflectiv | 7506669<br>x Comfo<br>ate - Star<br>ve coatin  | 76903 Nik<br>rt 2<br>ndard<br>g - Crizal / | e Flexor<br>Alize      | n 12345             |                  | Ont Em<br>1<br>2<br>2<br>2  | > Insurance       |                  | Amount<br>230.00<br>300.00<br>60.00<br>150.00             |            |
| A H52.11<br>B H52.12<br>C H52.13<br>Bill Code<br>Frame<br>Comfort 2<br>Poly-Std<br>AR-Alize | Proc C<br>V2020<br>V2781<br>V2784<br>V2750 | Myopia, right ey<br>Myopia, left eye<br>Myopia, bilatera<br>Code MC  | ve<br>Description<br>Frame UPC:<br>PAL - Variluo<br>Polycarbona<br>Anti-reflectiv | 7506669<br>x Comfo<br>ate - Star<br>re coatin  | 76903 Nik<br>rt 2<br>ndard<br>g - Crizal / | e Flexor               | n 12345             |                  | Ont Em<br>1<br>2<br>2<br>2  | v Insurance Del   |                  | Amount<br>230.00<br>300.00<br>60.00<br>150.00<br>Patient: | S740.00    |

Once you press the **Save Invoice** button a small window will open asking if you want to remove the frame from inventory. If the frame was sold from your inventory then press the **Yes** button. If the Frame is being supplied by an outside source then press the No button.

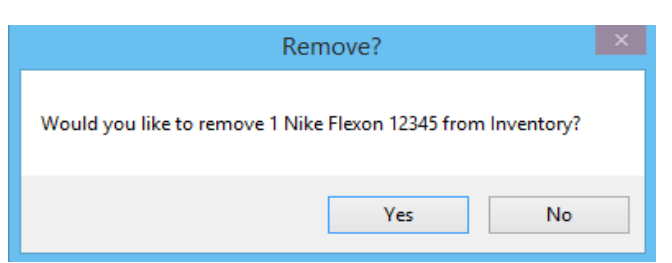

After you have made your decision on the frame, the billing page will save automatically then present you with a series of buttons across the bottom. As you can see in the example below you have a number of options you can take in regards to this invoice.

Forum WWW.CRYSTALPM.PROBOARDS.COM

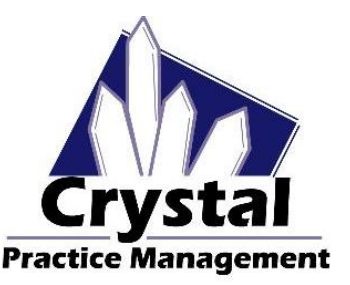

Phone <u>1-800-308-7169 Option 1</u>

Email support@crystalpm.com

| Bill Code      | CPT                   | Description                  |                        |                 |                 | Emp             | Insurance                                                | Amount             | Diag          |
|----------------|-----------------------|------------------------------|------------------------|-----------------|-----------------|-----------------|----------------------------------------------------------|--------------------|---------------|
| Frame          | V2020                 | Frame UPC:7506               | 66976903 Nike          | Flexon 123      | 45              |                 |                                                          | 230.00             |               |
| Comfort 2      | V2781                 | Qnt 2: PAL - Vari            | ilux Comfort 2         |                 |                 |                 |                                                          | 300.00             |               |
| Poly-Std       | V2784                 | Qnt 2: Polycarbo             | nate - Standard        | 1               |                 |                 |                                                          | 60.00              |               |
| AR-Alize       | V2750                 | Qnt 2: Anti-reflec           | tive coating - C       | rizal Alize     |                 |                 |                                                          | 150.00             |               |
| Print          | CMS Form<br>VSP Claim | Make Payment /<br>Adjustment | Product<br>Return      | Void<br>Invoice | Edit<br>Invoice | Add<br>Discount | View/Print Options                                       | Invoice Patient:   | \$740.00      |
| Save to<br>PDF | Upload to<br>Portal   | Clinical<br>Summary          | Email Portal<br>Access |                 |                 |                 | Row View     Ins Details     Custom View     Portal Info | Balance Insurance: | <u>\$0.00</u> |
| atient: Bu     | nny, Bugs (           | 103) dob:01/01               | /1912                  |                 |                 |                 | •                                                        | Dr. Ro             | scher, Ada    |

If you do not need to add discounts or edit the invoice before taking your patient's payment then you can press on the **Make Payment / Adjustment** button. If this invoice needs to be edited then you will need to press on the **Edit Invoice** button. If you need to add any discounts before taking the payment then you will need to press on the **Add Discount** button.

Once you press the **Make Payment / Adjustment** button, the payment screen will open up allowing you to take your patients payment. You will notice that the patients invoice total is located in the bottom left corner of the payment screen (2). Your patient's over all account balance is located above where the invoice balance is located (1) and at the upper right corner of the screen (3) please refer to the example below.

| File Configuration Station EHR Import                                                                                                    | Bunn<br>/ Export Support Mes                               | y, Bugs (103) do | b:01/01/1912 - (                       | Crystal PM                            |                 |               | ×    |
|----------------------------------------------------------------------------------------------------|------------------------------------------------------------|------------------|----------------------------------------|---------------------------------------|-----------------|---------------|------|
| Patient Billing Tasks Scheduke                                                                                                    | Inventory Reports                                          | ecords Adm       | Change User<br>Logout<br>ction History | Time Clock<br>Close<br>Patient Recall | Overall Balance | Patient: \$74 | 0.00 |
| Record a Payment<br>Patient Name: Bun<br>Payment Type<br>Resulting Patient Balance<br>S740.00<br>Resulting Insurance Balance:<br>S1,010.00 | ny, Bugs<br>Cash Ch<br>Amount<br>Cash Received:<br>Change: | ieck Cre         | odit Insu                              | irance Ot                             | ler             |               |      |
| 2 C S740.00<br>Invoice Insurance Balance<br>S0 00                                                                                          | Memo:                                                      | Save             | 4<br>Payment                           | nsurance Adjust                       | tment Back to   | Invoice       |      |

Once you have entered in your patient's payment you, will need to press the **Save Payment** button (4). After you press the **Save Payment** button you will be brought back to the invoice screen. In the example below you will notice that the payment is listed at the bottom of where the charges are (1)

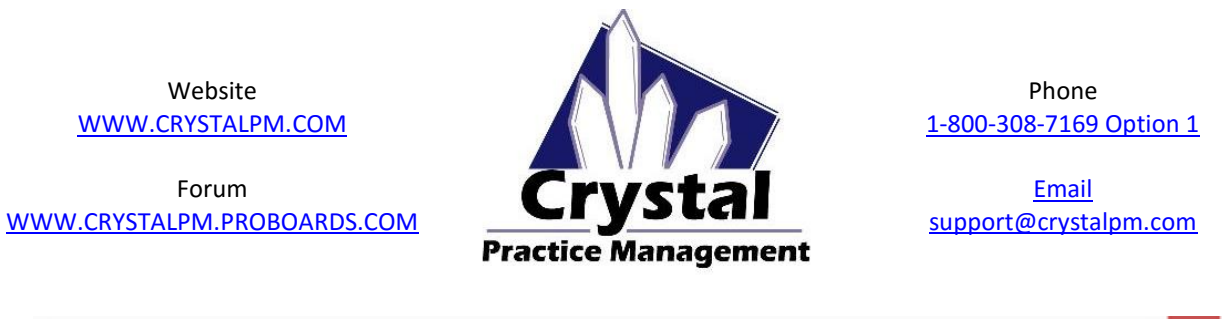

| ¥            |                       |                              | Bunr              | ny, Bugs (1     | 03) dob:01      | 1/01/1912 -                                  | Crystal PM           |                     |              | - • ×       |
|--------------|-----------------------|------------------------------|-------------------|-----------------|-----------------|----------------------------------------------|----------------------|---------------------|--------------|-------------|
| File Configu | uration Station       | EHR Import / Export          | Support Me        | ssages Hel      | p Backup        |                                              |                      |                     |              |             |
| Patient      | Billing Tasks         | Schedule Invent              | ory Reports       | Records         | Admin           | Change User                                  | Time Clock Close     |                     |              |             |
| View         | Print Old Invo        | ices Create                  | New Invoice       |                 | Transactio      | n History                                    | Patient Recall       | Overall Bala        | nce Patient: | \$0.00      |
|              |                       |                              |                   |                 |                 | ,,                                           | Files Show If        | IS                  | Insurance    | \$1,010.00  |
| Dationt      | Dunny Dun             |                              | Date of Serv      | ice:            | In              | voice Notes (                                | Does Not Print on In | voice):             |              |             |
| Patient.     | Bunny, Bug            | 8                            | 10/21/2015 [      | 0.00/74 🗸       |                 |                                              |                      |                     |              | ^           |
| Provider:    | Dr. Roscher, Ad       | iam v                        | Invoice #:        | -               |                 |                                              |                      |                     |              |             |
|              |                       |                              | 42                |                 |                 |                                              |                      |                     |              |             |
|              |                       |                              | Add a Comm        | ent             | In              | voice Footer                                 | (Prints on Invoice): | Edit Payment Detail | Edit Notes   | Edit Footer |
| Diag Co      | ode Descri            | iption                       |                   |                 | _               |                                              |                      |                     |              | ^           |
| A H52.11     | Муор                  | a, right eye                 |                   |                 |                 |                                              |                      |                     |              |             |
| B H52.12     | Myopi                 | a, lett eye                  |                   |                 | -               |                                              |                      |                     |              |             |
| G H52.13     | муор                  | a, bilateral                 |                   |                 |                 |                                              |                      |                     |              | ~           |
| Bill Code    | CPT                   | Description                  |                   |                 |                 | Emp                                          | Insuranc             | e                   | Amount       | Diag        |
| Frame        | V2020                 | Frame UPC:750666             | 976903 Nike F     | lexon 1234      | 6               | 1                                            |                      |                     | 230.00       |             |
| Comfort 2    | V2781                 | Qnt 2: PAL - Variluo         | Comfort 2         |                 |                 |                                              |                      |                     | 300.00       |             |
| Poly-Std     | V2784                 | Qnt 2: Polycarbona           | te - Standard     |                 | •               |                                              |                      |                     | 60.00        |             |
| AR, Alize    | V2750                 | Ont 2: Anti-reflective       | coating - Criz    | al Alize        |                 | <u>×                                    </u> |                      |                     | 150.00       | _           |
| 10/22/2015   |                       | Patient - Credit Car         | d VISA            |                 |                 |                                              |                      |                     | -740.00      |             |
| Print        | CMS Form<br>VSP Claim | Make Payment /<br>Adjustment | Product<br>Return | Void<br>Invoice | Edit<br>Invoice | Add<br>Discount                              | View/Print Options   | de Dieg             | Datient      | \$0.00      |
| Save to      | Lioload to            | Clinical                     | mail Podal        |                 |                 |                                              | Row View In:         | Details Balance     | e losurance: | \$0.00      |
| PDF          | Portal                | Summary                      | Access            |                 |                 |                                              | O Custom View 🗹 Po   | rtal Info           | a insurance: | 30.00       |
| atient: B    |                       | (103) dob:01/01/1            | 912               |                 |                 |                                              |                      |                     | Dr. Re       | scher Ada   |

From here all you need to do at this point is print the invoice by pressing the **Print** button to compete your transaction with your patient.

#### CREATING THE INVOICE WITH INSURANCE

The overall process will be the same as described above. To start the invoice process you will want to navigate to the Billing module (1) at the top of Crystal. Please refer to the example below.

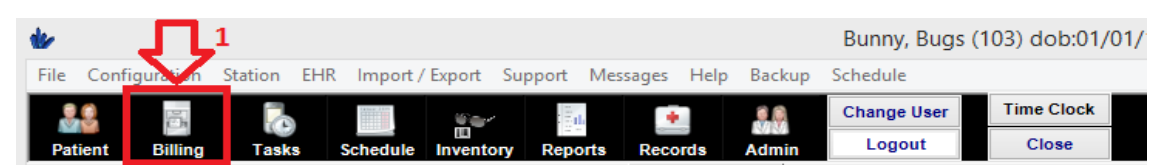

As soon as you press on the Billing module, a window will open up letting you know that there is a routing slip available and ask if you would like to turn this routing slip in to an invoice. Please refer to the example below.

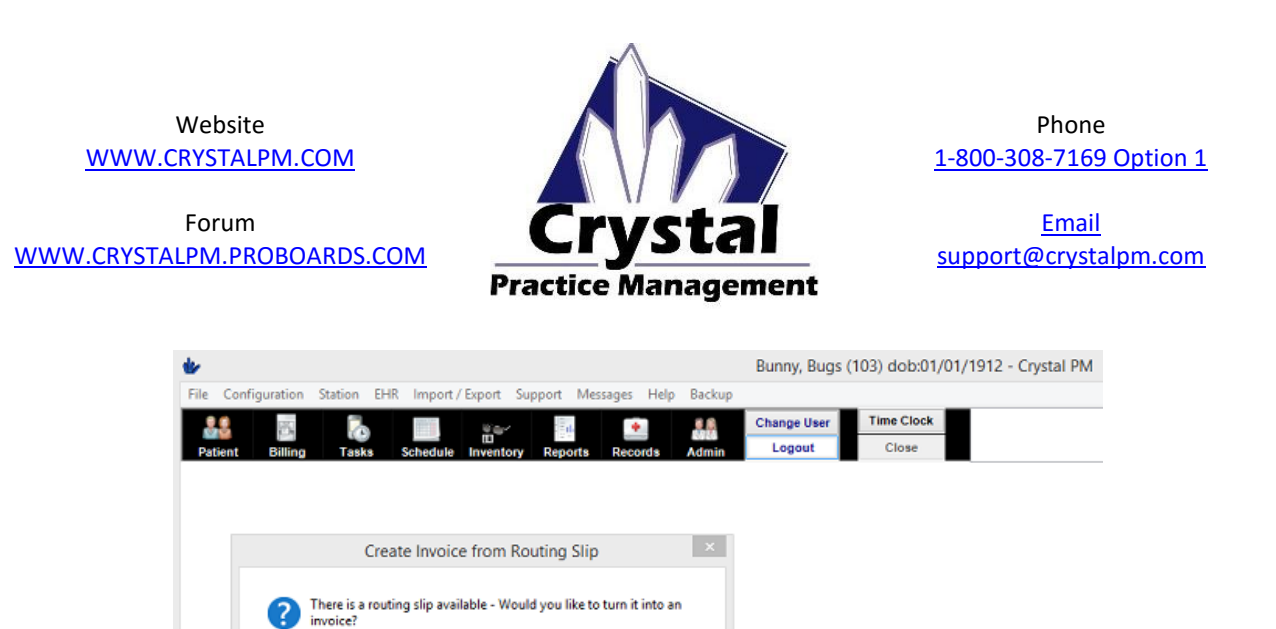

From here you will want to press the Yes button. After you press the Yes Button the billing screen will open. In the billing screen you should see all of the options you chose for your patient when creating the order. Please refer to the example below.

Cancel

YES

: Turn Routing Slip Into Invoice

No

NO : Delete Routing Slip CANCEL : Keep Routing Slip

Yes

| *            |           |                |                    |              |            |             | Bunny, Bu         | igs (1  | 103) dol       | 0:01/01/1912 ·  | - Crystal PM   |              |       |        |
|--------------|-----------|----------------|--------------------|--------------|------------|-------------|-------------------|---------|----------------|-----------------|----------------|--------------|-------|--------|
| File Configu | uration 3 | Station EH     | R Import / Export  | t Support    | Messages   | Help Back   | up                |         |                |                 |                |              |       |        |
| Patient      | Billing   | Tasks          | Schedule Inven     | itory Repo   | rts Reco   | nds Admi    | Change Use        | ar -    | Time C<br>Clos | e lock          |                |              |       |        |
| View         | dPrint O  | id Invoice     | c Crow             | to New Jean  | alaa       | Transac     | tion History      | ПΓ      | Patien         | t Recall Ov     | verall Balance | Patient:     |       | \$0.00 |
| VICW         | wP mint O | a molee        | s Crea             | te wew invo  | bice       | Transas     | tion history      |         | Files          | Show INS        |                | Insurance:   | \$1,0 | 010.00 |
| Patient      | Bunny     | v. Buas        |                    |              |            | Invoice No  | tes (Does Not F   | Print o | on Invoic      | e):             |                | << INS notes |       |        |
| Dhusisian    | D. D.     | , Dage         |                    |              |            |             |                   |         |                |                 |                |              |       | 1      |
| Physician:   | Dr. Ros   | cher, Adam     | v                  | Assign       | nsurance   |             |                   |         |                |                 |                |              |       |        |
| Staff:       |           |                | Ŷ                  |              | dit Impor  | t           |                   |         |                |                 |                |              |       |        |
|              |           |                |                    | 0            | iag Diag   | Invoice Fo  | oter (Prints on I | nvoic   | e):            |                 |                |              |       |        |
| Diag Code    | •         | Description    |                    |              |            |             |                   |         | - <i>r</i> -   |                 |                |              |       | 1      |
| A H52.11     |           | Myopia, right  | eye                |              |            |             |                   |         |                |                 |                |              |       |        |
| B H52.12     |           | Myopia, left e | iye.               |              |            |             |                   |         |                |                 |                |              |       |        |
| C H52.13     |           | Myopia, biate  | ral                |              |            |             |                   |         |                |                 |                |              |       |        |
| Bill Code    | Proc Co   | de M           | Description        |              |            |             |                   | Ont     | Emp            | Insurance       |                | Amount       | i A   | BC     |
| Frame        | V2020     |                | Frame UPC:750      | 1666976903   | Nike Flexe | on 12345    |                   | 1       |                |                 |                | 230.00       |       |        |
| Comfort 2    | V2781     |                | PAL - Varilux C    | omfort 2     |            |             |                   | 2       |                |                 |                | 300.00       |       |        |
| Poly-Std     | V2784     |                | Polycarbonate      | - Standard   |            |             |                   | 2       |                |                 |                | 60.00        |       | on l   |
| AR-Alize     | V2750     |                | Anti-reflective of | oating - Cri | zal Alize  |             |                   | 2       |                |                 |                | 150.00       |       | ee.    |
|              |           |                |                    |              |            |             |                   | ~       |                |                 |                |              | -77   |        |
|              |           |                |                    |              |            |             |                   |         |                |                 |                |              |       | 1      |
|              |           | Switch         | h to Quote         |              | _          |             | _                 |         | Show In:       | surance Details | Involae        | Patient:     | \$7.  | 40.00  |
| Import fro   | m R Slip  | Chec           | k Invoice F        | at Transfer  | 5          | ave Invoice | VSP Calc          |         |                |                 | Balance I      | nsurance:    | 1     | 50.00  |
| Patient: B   | unny.     | Bugs (10       | 3) dob:01/01/      | 1912         |            |             |                   |         |                |                 |                |              |       |        |

Now that the charges are in the billing area of Crystal, it's time to assign the insurance to the line items. You will notice in the example below that as it stands now, our patient has a \$740 balance with no balance on the insurance (1).

Forum WWW.CRYSTALPM.PROBOARDS.COM

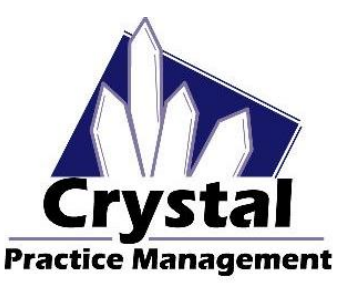

Phone <u>1-800-308-7169 Option 1</u>

Email support@crystalpm.com

| ŵ/            |                 |                                         | Bunny, Bugs (10)          | 3) dob:01/01/1912 - Cry     | /stal PM            |                    |              | - • ×                                   |
|---------------|-----------------|-----------------------------------------|---------------------------|-----------------------------|---------------------|--------------------|--------------|-----------------------------------------|
| File Configu  | uration Station | EHR Import / Export                     | Support Messages Help     | Backup                      |                     |                    |              |                                         |
| 25<br>Patient | Billing Tax     | sks Schedule Invent                     | ory Reports Records       | Change User<br>Admin Logout | Time Clock<br>Close |                    |              |                                         |
| View          | v/Print Old Inv | voices Create                           | New Invoice Tr            | ransaction History          | Patient Recall      | Overall Balance    | Patient:     | \$0.00                                  |
|               |                 |                                         |                           |                             | Files Show INS      | 5                  | Insurance:   | \$1,010.00                              |
| Patient:      | Bunny, Bu       | igs                                     | Invo                      | ice Notes (Does Not Print   | on Invoice):        |                    | << INS notes |                                         |
| Physician:    | Dr. Roscher, A  | Adam v                                  | Frai                      | me UPC: 750666976903        |                     |                    |              | ^                                       |
| Staff:        |                 |                                         | Assign Insurance          | 2                           |                     |                    |              |                                         |
|               |                 |                                         |                           |                             |                     |                    |              | $\vee$                                  |
| Dian Code     | Descri          | atian                                   | United Health Care        | oter (Prints on Invoi       | ce):                |                    |              |                                         |
| Diag Code     | e Descri        | pilon                                   | BCBS of Texas             |                             |                     |                    |              | ^                                       |
|               |                 |                                         | Eyemed                    |                             |                     |                    |              |                                         |
|               |                 |                                         |                           |                             |                     |                    |              | ~                                       |
| Bill Code     | Proc Code       | MC Description                          |                           |                             | Qnt Emp             | Insurance          |              | Amount ^                                |
| Frame         | V2020           | Frame UPC:7506                          | 66976903 Nike Flexon 1234 | 45                          | 1                   |                    |              | 230.00                                  |
| Comfort 2     | V2781           | PAL - Varilux Co                        | mfort 2                   |                             | 2                   |                    | ^            | 300.00                                  |
| Poly-Std      | V2784           | Polycarbonate -                         | Standard                  |                             | 2                   | United Health Care |              | 60.00                                   |
| AR-Alize      | V2750           | Anti-reflective co                      | ating - Crizal Alize      | 4                           |                     | BCBS of Texas      | ~            | 150.00                                  |
|               |                 |                                         | -                         |                             |                     | <                  | >            |                                         |
| 1             |                 | Switch to Ouoto                         |                           | _                           |                     |                    | Defends      | •                                       |
| Import from   | m P Slip        | Check Invoice                           | Transfer                  | voice                       | Show Insurance D    | etails Invoice     | Patient:     | \$740.00                                |
| import from   | mit onb         | Pa                                      | a manater                 |                             |                     | Balance            | nsurance:    | \$0.00                                  |
| Patient: B    | unny, Buas      | s (103) dob:01/01/1                     | 912                       |                             |                     |                    | Dr. Ros      | cher. Adam                              |
|               | ,,              | , , , , , , , , , , , , , , , , , , , , |                           |                             |                     |                    |              | ,,,,,,,,,,,,,,,,,,,,,,,,,,,,,,,,,,,,,,, |

There are two methods to assign insurance to the line items in the invoice. The first method is by pressing on the **Assign Insurance** button (2). In the example above, pressing this button will open up a small window that will allow you to select which insurance you want to assign to all the line items in the invoice (3). The second method would be to go line by line and assign the insurance (4). This method is used if you need to assign multiple insurances on one invoice. For this example I will assign Eyemed to all of the line items.

In the example below, you will notice that I have assigned Eyemed to all of the line items (1). As you can see after we assign an insurance, the invoice screen automatically switches from a "standard" view as shown in the example above to a more "comprehensive" view (2) where you can assign what money the patient is responsible for and what the insurance will be responsible for.

| & Bunny, Bugs (103) dob:01/01/1912 - Crystal PM                                                                                                    | - 🗆 🗙       |
|----------------------------------------------------------------------------------------------------|-------------|
| File Configuration Station EHR Import/Export Support Messages Help Backup                                                                                                    |             |
| Image: Patient         Tasks         Schedule         Image: Patient         Image: Patient                                                                                                    |             |
| View/Print Old Invoices Create New Invoice Transaction History Patient Recall Overall Balance Patient                                                                                                    | \$0.00      |
| Files Show INS Insurance                                                                                                    | \$1,010.00  |
| Patient: Bunny, Bugs Invoice Notes (Does Not Print on Invoice): RecINS not                                                                                                    | es          |
| Physician: Dr. Roscher, Adam                                                                                                    | ^           |
| Staff:                                                                                                    |             |
| Edit Import<br>Diag                                                                                                    | ~           |
| Diag Code Description                                                                                                    |             |
|                                                                                                    | <u>^</u>    |
|                                                                                                    |             |
|                                                                                                    |             |
| Bill Code Proc Code MC Description Qrit Emp Insurance Amount Ins Est Co-Pay Ins DSCT Pat Resp Overage Over DS                                                                                                    | Pat Tot     |
| Frame V2020 Frame UPC:750666976 1 Eyemed 230.00 230.00 0.00 0.00 0.00 0.00 0.00                                                                                                    | 0.00        |
| Comfort         V2781         PAL - Varilux Comfort 2         2         Eyemed         300.00         300.00         0.00         0.00         0.00         0.00         0.00         0.00         0.00         0.00         0.00         0.00         0.00         0.00         0.00         0.00         0.00         0.00         0.00         0.00         0.00         0.00         0.00         0.00         0.00         0.00         0.00         0.00         0.00         0.00         0.00         0.00         0.00         0.00         0.00         0.00         0.00         0.00         0.00         0.00         0.00         0.00         0.00         0.00         0.00         0.00         0.00         0.00         0.00         0.00         0.00         0.00         0.00         0.00         0.00         0.00         0.00         0.00         0.00         0.00         0.00         0.00         0.00         0.00         0.00         0.00         0.00         0.00         0.00         0.00         0.00         0.00         0.00         0.00         0.00         0.00         0.00         0.00         0.00         0.00         0.00         0.00         0.00         0.00         0.00         0.00                                                                                                             | 0.00        |
| Poly-Std V2784 Polycarbonate - Standar 2 Eyemed 60.00 60.00 0.00 0.00 0.00 0.00 0.00 0                                                                                                    | 0.00        |
| AR-Aliz V2750 Anti-reflective coating - 2 Eyemed 150.00 150.00 0.00 0.00 0.00 0.00 0.00                                                                                                    | 0.00        |
|                                                                                                    | ~           |
| Switch to Quote                                                                                                    | 50.00       |
| Import from R Slip Check Invoice Pat Transfer Safe Invoice Invoice Inv | \$0.00      |
|                                                                                                    | 5140.00     |
| Patient: Bunny, Bugs (103) dob:01/01/1912 Dr. R                                                                                                    | scher, Adam |

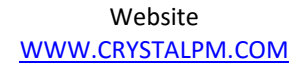

Forum <u>WWW.CRYSTALPM.PROBOARDS.COM</u>

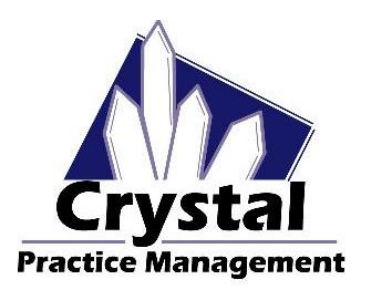

Phone <u>1-800-308-7169 Option 1</u>

Email support@crystalpm.com

Once you have assigned the charges to the patient and the insurance as shown in the example below (1) proceed by pressing the **Save Invoice** button.

| <b>*</b>                                                                  |                                                      |                                                                                                 |                                                                                  |                            | Bunny, Bugs                                    | s (103) dob:01                                                   | /01/1912 - 0                                 | rystai Piv                                     | a                                        |                                                |                                         |                                                      |                                                           |
|---------------------------------------------------------------------------|------------------------------------------------------|-------------------------------------------------------------------------------------------------|----------------------------------------------------------------------------------|----------------------------|------------------------------------------------|------------------------------------------------------------------|----------------------------------------------|------------------------------------------------|------------------------------------------|------------------------------------------------|-----------------------------------------|------------------------------------------------------|-----------------------------------------------------------|
| File Conf                                                                 | iguration                                            | Station EHR                                                                                     | Import / Export                                                                  | Support                    | Messages                                       | Help Backup                                                      |                                              |                                                |                                          |                                                |                                         |                                                      |                                                           |
| Patient                                                                   | Billing                                              | Tasks Sc                                                                                        | ihedule Invento                                                                  | ary Rep                    | orts Record                                    | ds Admin                                                         | Change User<br>Logout                        | Time                                           | Clock                                    |                                                |                                         |                                                      |                                                           |
| Vie                                                                       | w/Print (                                            | Old Invoices                                                                                    | Create                                                                           | New In                     | voice                                          | Transaction                                                      | History                                      | Patie                                          | ent Recall                               | Overa                                          | II Balance                              | Patient:                                             | \$0.00                                                    |
| •                                                                         |                                                      |                                                                                                 | create                                                                           | iten in                    | TOILE                                          | Transaction                                                      | motory                                       | Files                                          | Show IN:                                 | s                                              |                                         | Insurance:                                           | \$1,010.00                                                |
| Patient:                                                                  | Bunn                                                 | y, Bugs                                                                                         |                                                                                  |                            |                                                | Invoice Notes                                                    | (Does Not Pri                                | nt on Invo                                     | ice):                                    |                                                |                                         | << INS notes                                         |                                                           |
| Physician                                                                 | Dr. Bos                                              | scher Adam                                                                                      | ~                                                                                |                            |                                                | Frame UPC: 7                                                     | 60666976903                                  |                                                |                                          |                                                |                                         |                                                      |                                                           |
| Stoff                                                                     |                                                      | renti, riadini                                                                                  |                                                                                  | Assign                     | Insurance                                      | CISI.000.00                                                      |                                              |                                                |                                          |                                                |                                         |                                                      |                                                           |
| otan.                                                                     |                                                      |                                                                                                 | Ť                                                                                |                            | Edit Import                                    |                                                                  |                                              |                                                |                                          |                                                |                                         |                                                      |                                                           |
|                                                                           |                                                      |                                                                                                 |                                                                                  |                            | Diag Diag                                      | Invoice Epoter                                                   | (Prints on Inv                               | oice):                                         |                                          | 1                                              |                                         |                                                      |                                                           |
|                                                                           |                                                      |                                                                                                 |                                                                                  |                            |                                                | involce i ooter                                                  | fermine out my                               | oneey.                                         |                                          | _                                              |                                         |                                                      |                                                           |
| Diag Co                                                                   | de                                                   | Description                                                                                     |                                                                                  |                            |                                                | Invoice rooter                                                   | (11110-011117                                | 0.007.                                         |                                          | Ē.                                             |                                         |                                                      |                                                           |
| Diag Co                                                                   | de                                                   | Description                                                                                     |                                                                                  |                            |                                                |                                                                  | (11110 011117                                | 0.007.                                         | ,                                        | Ĵ                                              |                                         |                                                      |                                                           |
| Diag Co                                                                   | ide<br>Proc Code                                     | Description                                                                                     | 0                                                                                | Ord Em                     |                                                | Amount                                                           | Ins Est                                      | Co-Pay                                         | Ins DSCT                                 | Rat Rese                                       | Overage                                 | Over DSC                                             | PatTot                                                    |
| Diag Co<br>Bill Code                                                      | rde<br>Proc Code<br>V2020                            | Description<br>MC Descriptio<br>Frame UP                                                        | n<br>C:750666976                                                                 | Ont Em                     | np Insuran<br>Eyeme                            | Amount<br>d 230.00                                               | Ins Est<br>80.00                             | Co-Pay<br>0.00                                 | Ins DSCT<br>0.00                         | Pat Resp<br>150.00                             | Overage<br>0.00                         | Over DSC                                             | Pat Tot<br>150.00                                         |
| Diag Co<br>Bill Code  <br>Frame \<br>Comfort \                            | Proc Code<br>V2020<br>V2781                          | MC Description<br>Frame UP<br>PAL - Var                                                         | n<br>C:750666976<br>ilux Comfort 2                                               | Ont Em<br>1<br>2           | np Insuran<br>Eyeme<br>Eyeme                   | d 230.00                                                         | Ins Est<br>80.00<br>150.00                   | Co-Pay<br>0.00<br>0.00                         | Ins DSCT<br>0.00<br>0.00                 | Pat Resp<br>150.00                             | 0.00                                    | Over DSC<br>0.00<br>0.00                             | Pat Tot<br>150.00<br>150.00                               |
| Diag Co<br>Bill Code  <br>Frame \<br>Comfort \<br>Polv-Std \              | Proc Code<br>V2020<br>V2781<br>V2784                 | MC Description<br>Frame UP<br>PAL - Var<br>Polycarbo                                            | n<br>C:750666976<br>ilux Comfort 2<br>onate - Standar                            | Ont Em<br>1<br>2           | np Insuran<br>Eyeme<br>Eyeme<br>Eyeme          | d 230.00<br>d 60.00                                              | Ins Est<br>80.00<br>150.00<br>30.00          | Co-Pay<br>0.00<br>0.00                         | Ins DSCT<br>0.00<br>0.00                 | Pat Resp<br>150.00<br>150.00<br>30.00          | 0.00<br>0.00<br>0.00                    | Over DSC<br>0.00<br>0.00<br>0.00                     | Pat Tot<br>150.00<br>150.00<br>30.00                      |
| Disg Co<br>Bill Code<br>irame<br>Comfort<br>Voly-Std V<br>IR-Aliz         | Proc Code<br>V2020<br>V2781<br>V2784<br>V2750        | MC Description<br>Frame UP<br>PAL - Var<br>Polycarbo<br>Anti-reflec                             | n<br>C.750666976<br>ilux Comfort 2<br>onate - Standar<br>tive coating -          | Ont Em<br>1<br>2<br>2<br>2 | np Insurar<br>Eyeme<br>Eyeme<br>Eyeme<br>Eyeme | ace Amount<br>d 230.00<br>d 300.00<br>d 60.00<br>d 150.00        | Ins Est<br>80.00<br>150.00<br>30.00<br>75.00 | Co-Pay<br>0.00<br>0.00<br>0.00<br>0.00         | Ins DSCT<br>0.00<br>0.00<br>0.00<br>0.00 | Pat Resp<br>150.00<br>150.00<br>30.00<br>75.00 | Overage<br>0.00<br>0.00<br>0.00<br>0.00 | Over DSC<br>0.00<br>0.00<br>0.00<br>0.00             | Pat Tot<br>150.00<br>150.00<br>30.00<br>75.00             |
| Diag Co<br>Bill Code  <br>Frame \<br>Comfort \<br>Poly-Std \<br>AR-Aliz \ | vde<br>Proc Code<br>V2020<br>V2781<br>V2784<br>V2750 | MC Description<br>Frame UP<br>PAL - Van<br>Polycarbo<br>Anti-reflec                             | n<br>C:750666976<br>ilux Comfort 2<br>nnate - Standar<br>tive coating -          | 0nd Em<br>1<br>2<br>2<br>2 | np Insuran<br>Eyeme<br>Eyeme<br>Eyeme<br>Eyeme | tee Amount<br>d 230.00<br>d 300.00<br>d 60.00<br>d 150.00        | Ins Est<br>80.00<br>150.00<br>30.00<br>75.00 | Co-Pay<br>0.00<br>0.00<br>0.00<br>0.00         | Ins DSCT<br>0.00<br>0.00<br>0.00<br>0.00 | Pat Resp<br>150.00<br>150.00<br>30.00<br>75.00 | Overage<br>0.00<br>0.00<br>0.00<br>0.00 | Over DSC<br>0.00<br>0.00<br>0.00<br>0.00             | Pat Tot<br>150.00<br>150.00<br>30.00<br>75.00             |
| Disg Co<br>Bill Code  <br>Frame N<br>Comfort N<br>Poly-Std N<br>AR-Aliz N | vde<br>Proc Code<br>V2020<br>V2781<br>V2784<br>V2750 | Description<br>MC Description<br>Frame UP<br>PAL - Van<br>Polycarbo<br>Anti-reflec<br>Switch to | n<br>C.750666976<br>ilux Comfort 2<br>unate - Standar<br>tive coating -<br>Quote | Ont Em<br>1<br>2<br>2<br>2 | np Insuran<br>Eyeme<br>Eyeme<br>Eyeme<br>Eyeme | tee <u>Amount</u><br>d 230.00<br>d 300.00<br>d 60.00<br>d 150.00 | Ins Est<br>80.00<br>150.00<br>30.00<br>75.00 | Co-Pay<br>0.00<br>0.00<br>0.00<br>0.00<br>0.00 | Ins DSCT<br>0.00<br>0.00<br>0.00<br>0.00 | Pat Resp<br>150.00<br>150.00<br>30.00<br>75.00 | Overage<br>0.00<br>0.00<br>0.00<br>0.00 | Over DSC<br>0.00<br>0.00<br>0.00<br>0.00<br>Patient: | Pat Tot<br>150.00<br>150.00<br>30.00<br>75.00<br>\$405.00 |

Once you press the **Save Invoice** button a small window will open asking if you want to remove the frame from inventory. If the frame was sold from your inventory then press the **Yes** button. If the frame is being supplied by an outside source then press the **No** button.

| Remove?                                                     | ×          |
|-------------------------------------------------------------|------------|
| Would you like to remove 1 Nike Flexon 12345 from Inventory | <i>[</i> ? |
| Yes No                                                      | ,          |

After you have made your decision on the frame, the billing page will save automatically then present you with a series of buttons across the bottom. As you can see in the example below you have a number of options you can take in regards to this invoice.

Forum WWW.CRYSTALPM.PROBOARDS.COM

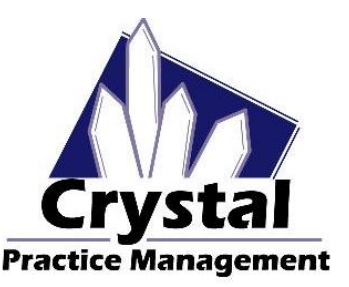

Phone <u>1-800-308-7169 Option 1</u>

Email support@crystalpm.com

| Bill Code      | CPT                   | Description                                   |                        |                 |                 | Emp             | Insurance                                        | Amount             | Diag          |
|----------------|-----------------------|-----------------------------------------------|------------------------|-----------------|-----------------|-----------------|--------------------------------------------------|--------------------|---------------|
| Frame          | V2020                 | Frame UPC:7506                                | 66976903 Nike          | Flexon 123      | 45              |                 |                                                  | 230.00             |               |
| Comfort 2      | V2781                 | Qnt 2: PAL - Varilux Comfort 2                |                        |                 |                 |                 |                                                  | 300.00             |               |
| Poly-Std       | V2784                 | Qnt 2: Polycarbonate - Standard               |                        |                 |                 |                 |                                                  | 60.00              |               |
| AR-Alize       | V2750                 | Qnt 2: Anti-reflective coating - Crizal Alize |                        |                 |                 |                 |                                                  | 150.00             |               |
| Print          | CMS Form<br>VSP Claim | Make Payment /<br>Adjustment                  | Product<br>Return      | Void<br>Invoice | Edit<br>Invoice | Add<br>Discount | View/Print Options                               | Invoice Patient:   | \$740.00      |
| Save to<br>PDF | Upload to<br>Portal   | Clinical<br>Summary                           | Email Portal<br>Access |                 |                 |                 | Row View Ins Details     Custom View Portal Info | Balance Insurance: | <u>\$0.00</u> |

If you do not need to add discounts or edit the invoice before taking your patient's payment then you can press on the **Make Payment / Adjustment** button. If this invoice needs to be edited then you will need to press on the **Edit Invoice** button. If you need to add any discounts before taking the payment then you will need to press on the **Add Discount** button.

Once you press the **Make Payment / Adjustment** button, the payment screen will open up allowing you to take your patients payment. You will notice that the patients invoice total is located in the bottom left corner of the payment screen (2). Your patient's over all account balance is located above where the invoice balance is located (1) and at the upper right corner of the screen (3) please refer to the example below.

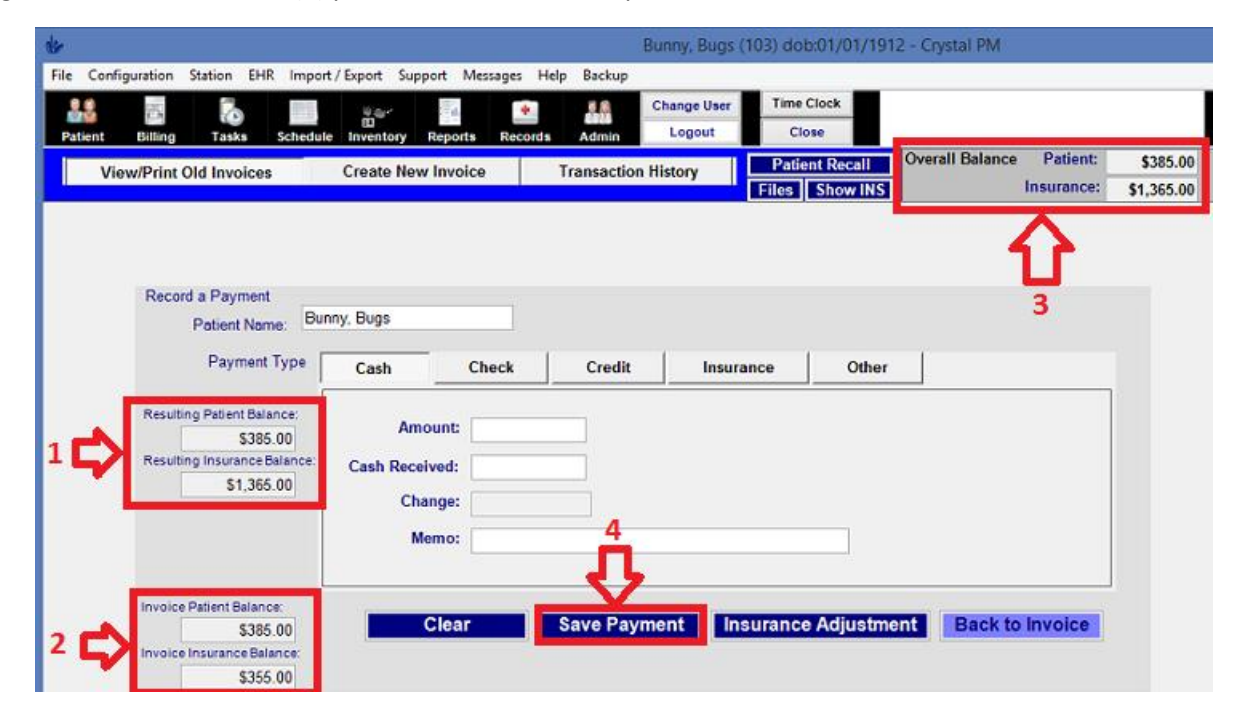

Once you have entered in your patient's payment you, will need to press the **Save Payment** button (4). After you press the **Save Payment** button you will be brought back to the invoice screen. In the example below you will notice that the payment is listed at the bottom of where the charges are (1)

Forum WWW.CRYSTALPM.PROBOARDS.COM

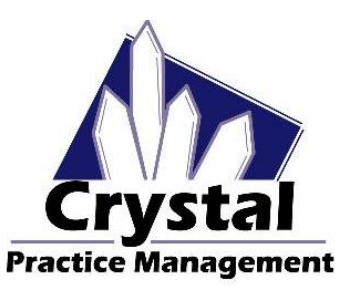

Phone <u>1-800-308-7169 Option 1</u>

Email support@crystalpm.com

| ×          |                                                                                                    |                              | Bunny,                 | Bugs (103)       | dob:01/01/1912 - 0              | Crystal PM           |                |             |                                                                                                    |                                                                                                    |
|------------|----------------------------------------------------------------------------------------------------|------------------------------|------------------------|------------------|---------------------------------|----------------------|----------------|-------------|----------------------------------------------------------------------------------------------------|----------------------------------------------------------------------------------------------------|
| ile Config | uration Station                                                                                                    | EHR Import / Export          | Support Messa          | ges Help I       | Backup                          |                      |                |             |                                                                                                    |                                                                                                    |
| 2.8        | 5 <b>7</b>                                                                                                    | 9.0                          | e di                   | *                | Change User                     | Time Clock           |                |             |                                                                                                    |                                                                                                    |
| Patient    | Billing Tasks                                                                                                    | s Schedule Invent            | tory Reports           | Records /        | dmin Logout                     | Close                |                |             |                                                                                                    |                                                                                                    |
| View       | w/Print Old Invo                                                                                                    | ices Creat                   | e New Invoice          | Tra              | esaction History                | Patient Reca         | Ov             | erall Balan | ce Patient                                                                                                    | \$0.00                                                                                                    |
| VICT       |                                                                                                    | 000                          | e new intelee          |                  | is a calor matory               | Files Show           | INS            |             | Insurance                                                                                                    | \$1,365.0                                                                                                    |
| Destinate. | Dunny Dun                                                                                                    | 25                           | Date of Service        | K                | Invoice Notes (                 | Does Not Print on I  | nvoice):       |             |                                                                                                    |                                                                                                    |
| Patient.   | Bunny, Bug                                                                                                    | s                            | 10/27/2015 [355        | 5.00/ ~          | .00 / V Frame UPC: 750666976903 |                      |                |             |                                                                                                    |                                                                                                    |
| Provider:  | Dr. Roscher, Ad                                                                                                    | dam 🗸 🗸                      | Invoice #:             |                  | LISC.330.00                     |                      |                |             |                                                                                                    |                                                                                                    |
|            |                                                                                                    |                              | 43                     |                  |                                 |                      |                |             |                                                                                                    |                                                                                                    |
| 0          |                                                                                                    | lation                       | Add a Comment          |                  | Invoice Footer                  | (Prints on Invoice): | Edit Payr      | ment Detail | Edit Notes                                                                                                    | Edit Footer                                                                                                    |
|            |                                                                                                    |                              |                        | _                |                                 |                      |                |             |                                                                                                    |                                                                                                    |
|            |                                                                                                    |                              |                        | _                |                                 |                      |                |             |                                                                                                    |                                                                                                    |
| Pill Code  | COT                                                                                                    | Description                  |                        | Emo              | Incurrence                      | Amount               | Diao           | Disc        | loour                                                                                                    | Dationt                                                                                                    |
| Frame      | 1/2020                                                                                                    | Frame LIPC:75066             | 6976903 Nike FI        | 4                | Evemed                          | 230.00               | Linag          | 0.00        | 100.00                                                                                                    | 130.00                                                                                                    |
| Comfort 2  | V2781                                                                                                    | Ont 2: PAL - Varilu          | x Comfort 2            | 1                | Everned                         | 300.00               |                | 0.00        | 150.00                                                                                                    | 150.00                                                                                                    |
| Poly-Std   | V2784                                                                                                    | Qnt 2: Polycarbona           | ate - Standard         | л                | Everned                         | 60.00                |                | 0.00        | 30.00                                                                                                    | 30.00                                                                                                    |
| AR-Alize   | V2750                                                                                                    | Ont 2: Anti-reflectiv        | e coating - Criz       | V                | Everned                         | 150.00               |                | 0.00        | 75.00                                                                                                    | 75.00                                                                                                    |
| 10/28/2015 | 5                                                                                                    | Patient - Cash Pay           | rment                  |                  | 0.00000000                      | -385.00              |                |             | 0.00                                                                                                    | -385.00                                                                                                    |
| Print      | CMS Form                                                                                                    | Make Payment /<br>Adjustment | Product N<br>Return Im | /oid<br>voice In | Edit Add<br>voice Discount      | View/Print Option    | s<br>1ide Diag | Invalue     | Patient:                                                                                                    | \$0.00                                                                                                    |
| Save to    | Upload to                                                                                                    | Clinical                     | Clinical Email Portal  |                  |                                 | O Row View           |                | Balance     | Insurance:                                                                                                    | \$355.00                                                                                                    |
| PDF        | Portal                                                                                                    | Summary                      | Access                 |                  |                                 | O Custom View F      | Portal Info    |             |                                                                                                    |                                                                                                    |
|            |                                                                                                    |                              |                        |                  |                                 |                      |                |             |                                                                                                    |                                                                                                    |
| A          | and the second second se | 4001                         | 1010                   |                  |                                 |                      |                |             | the second second second second second second second second second second second second second second second se | the second second second second second second second second second second second second second second second s |

From here all you need to do at this point is print the invoice by pressing the **Print** button to compete your transaction with your patient. If this is an invoice/spectacle order that will be filed on a paper then you will need to make sure that you create the HICF/CMS claim form and print it out so it can be mailed to the appropriate insurance company.